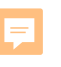

# YOUR DEC. ONLINE

# System Training for Third-Party Verifiers and Verification bodies

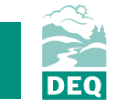

What is Your DEQ Online?

3PV process in YDO

#### 3PV forms

- Conflict of Interest
  - If prepared by verifier
  - If prepared by VB
- NOVS
  - If prepared by verifier
  - If prepared by VB
- Verification Statement
  - If prepared by verifier
  - If prepared by VB
- 3PV form amendments

Resources

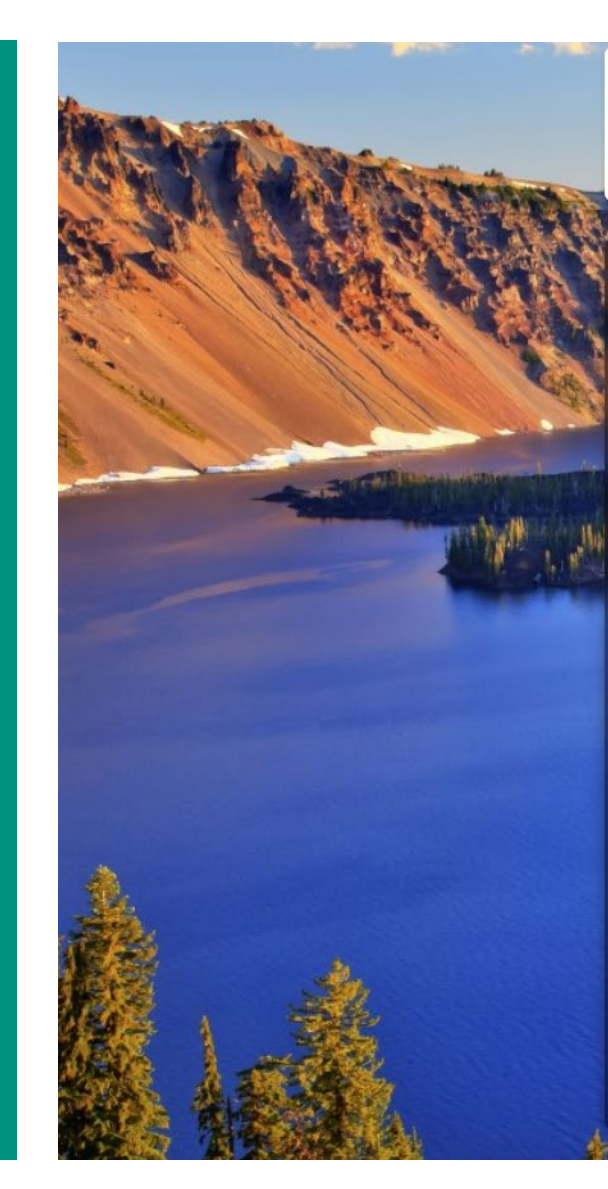

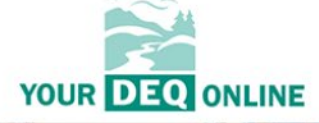

#### **Public Portal**

Environmental Data Management System (EDMS)

#### Username

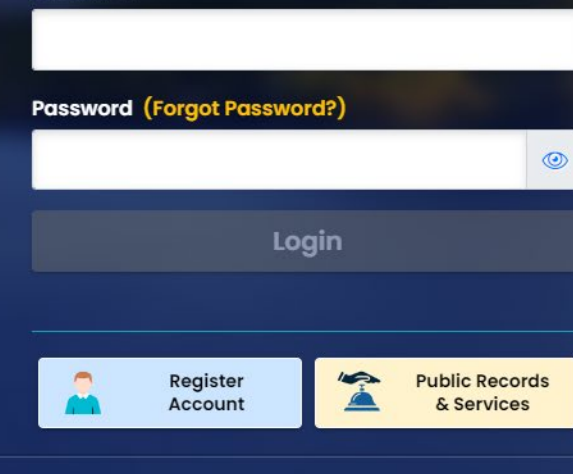

For assistance, please contact: ☐ YourDEQOnline@deq.oregon.gov ♂ Online Help ☐

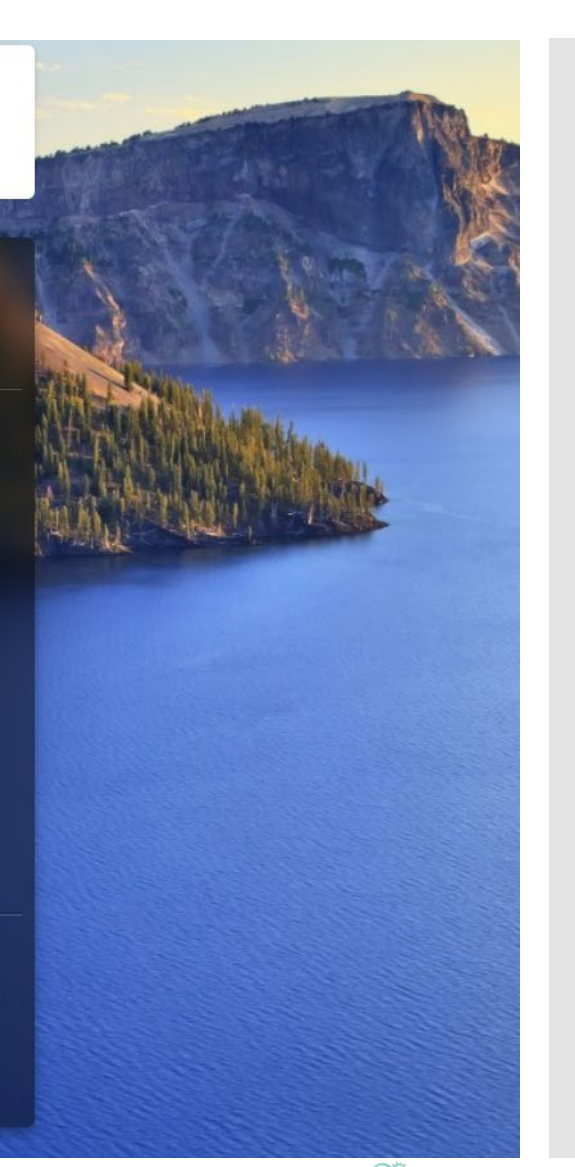

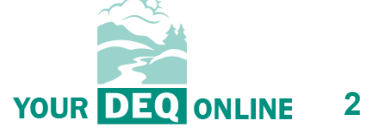

What is Your DEQ Online?

3PV process in YDO

3PV forms

- Conflict of Interest
  - If prepared by verifier
  - If prepared by VB
- NOVS
  - If prepared by verifier
  - If prepared by VB
- Verification Statement
  - If prepared by verifier
  - If prepared by VB
- 3PV form amendments

Resources

- Environmental data management system
- Cloud-based

۲

- Secure and sustainable
- Access from any browser (except Internet Explorer)
- Use as a primary contact point for submittals
- Expect consistent service across Oregon
- Search published content easily
- Reduce paper use, mailing costs
- Get dedicated, expert support

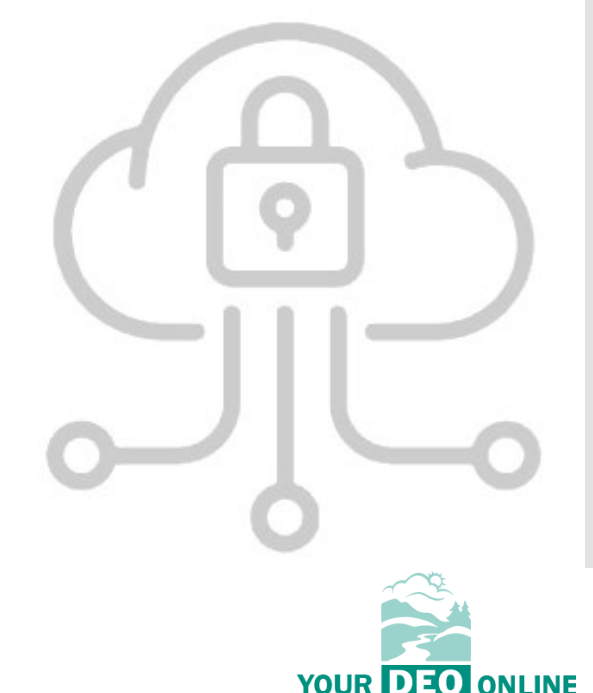

|   | 0 h |  |
|---|-----|--|
|   |     |  |
| 3 |     |  |

What is Your DEQ Online?

**3PV process in YDO** 

3PV forms

- Conflict of Interest
  - If prepared by verifier
  - If prepared by VB

• NOVS

- If prepared by verifier
- If prepared by VB
- Verification Statement
  - If prepared by verifier
  - If prepared by VB
- 3PV form amendments

Resources

|                                | Responsible Official (RO)                                                                       | Consultant                                                                                      |
|--------------------------------|-------------------------------------------------------------------------------------------------|-------------------------------------------------------------------------------------------------|
| Used by                        | Verification body                                                                               | Individual verifiers                                                                            |
| Capabilities                   | Draft and submit third<br>party verification form<br>submittals                                 | Draft third party<br>verification form<br>submittals ONLY                                       |
| Form access                    | Conflict of Interest,<br>Notice of Verification<br>Services and Verification<br>Statement forms | Conflict of Interest,<br>Notice of Verification<br>Services and Verification<br>Statement forms |
| Data access                    | Only after DEQ approval of COI form                                                             | None                                                                                            |
| Identity verification required | Yes                                                                                             | No                                                                                              |

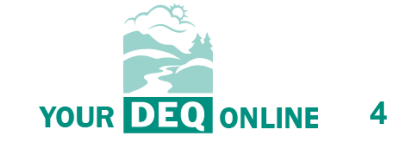

What is Your DEQ Online?

Annual Report

Submittal

#### **3PV process in YDO**

**3PV** forms

- Conflict of Interest
- NOVS
- Verification Statement
- Petition

3PV form amendments

Resources

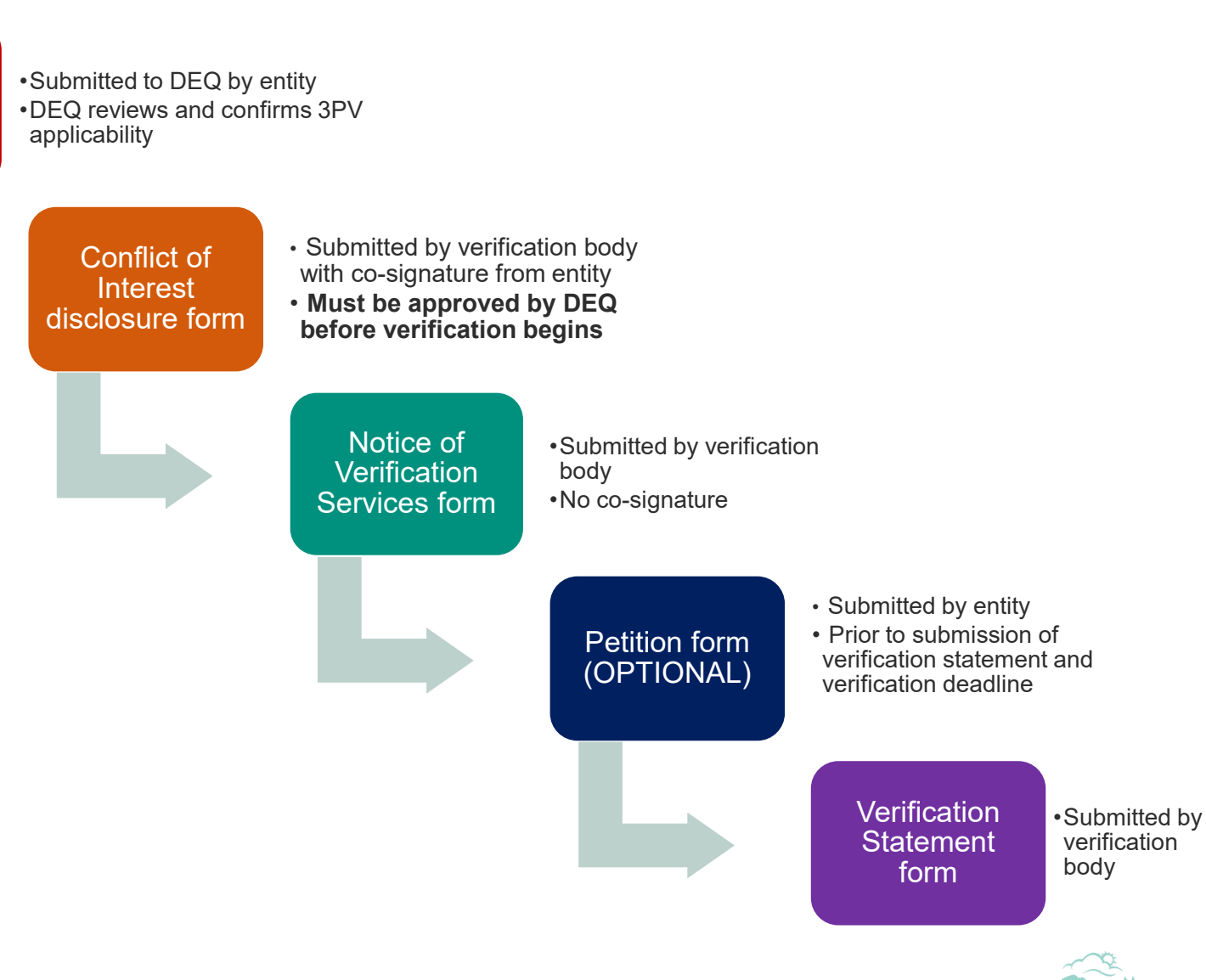

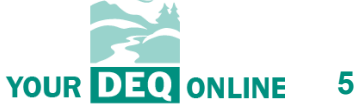

What is Your DEQ Online?

3PV process in YDO

#### **3PV forms**

- Conflict of Interest
  - If prepared by verifier
  - If prepared by VB
- NOVS
  - If prepared by verifier
  - If prepared by VB
- Verification Statement
  - If prepared by verifier
  - If prepared by VB
- 3PV form amendments

Resources

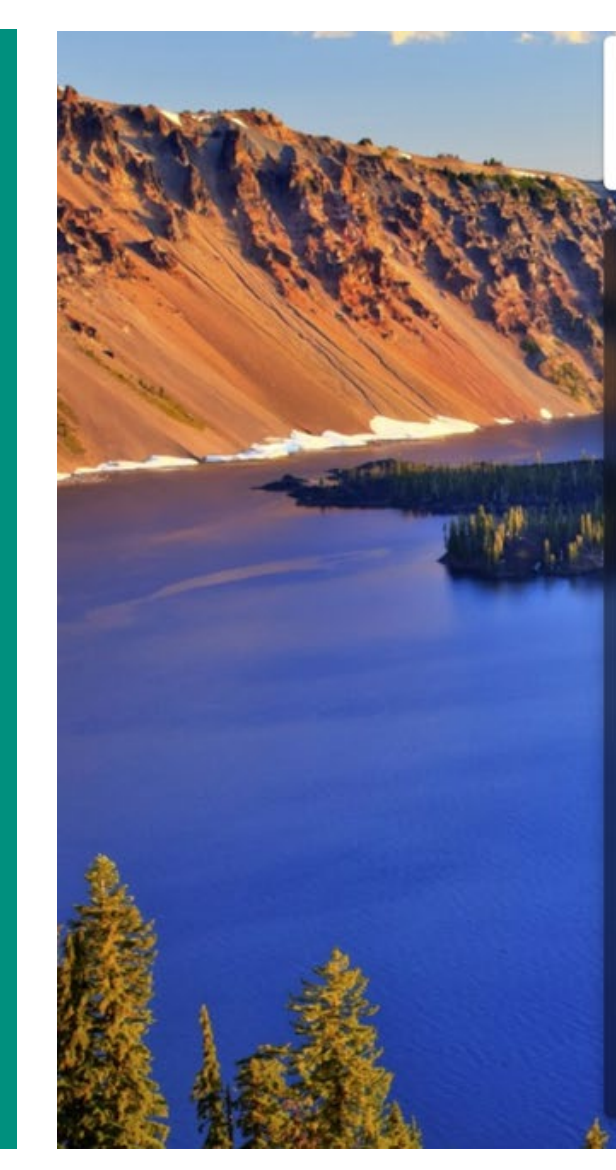

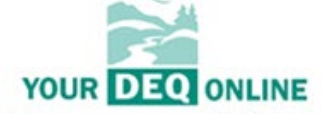

#### Public Portal

Environmental Data Management System (EDMS)

#### Username

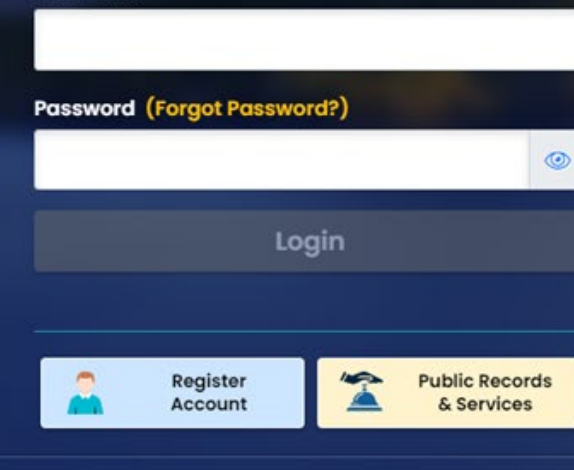

For assistance, please contact: ☑ YourDEQOnline@deq.oregon.gov ♂ Online Help ☑

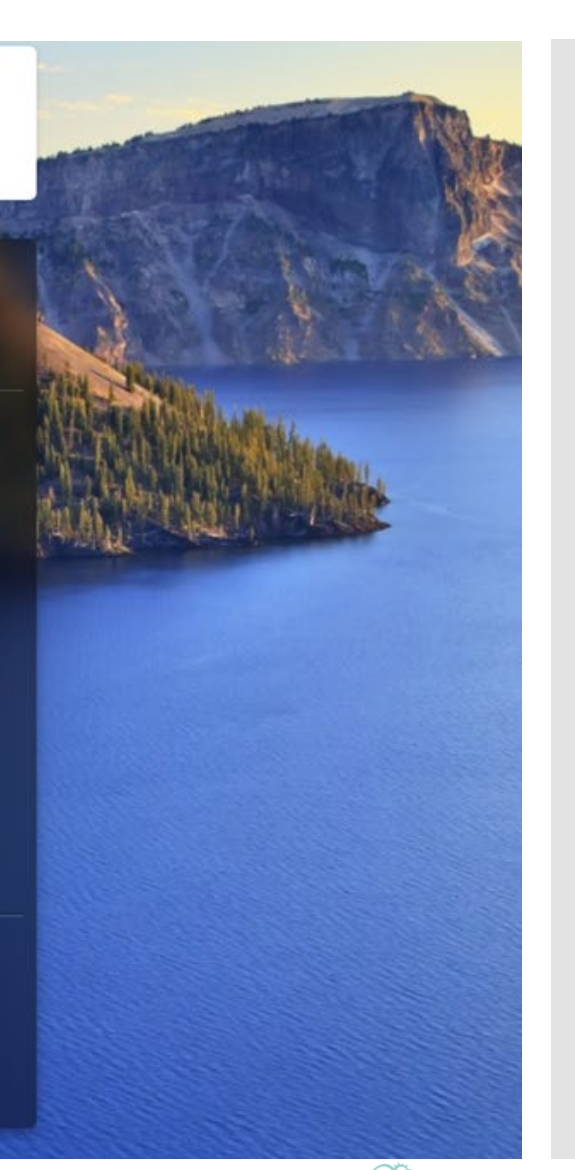

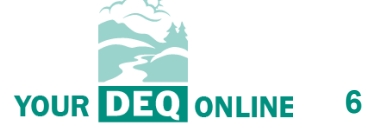

What is Your DEQ Online?

3PV process in YDO

3PV forms

- Conflict of Interest
  - If prepared by verifier
  - If prepared by VB
- NOVS
  - If prepared by verifier
  - If prepared by VB
- Verification Statement
  - If prepared by verifier
  - If prepared by VB

#### 3PV form amendments

Resources

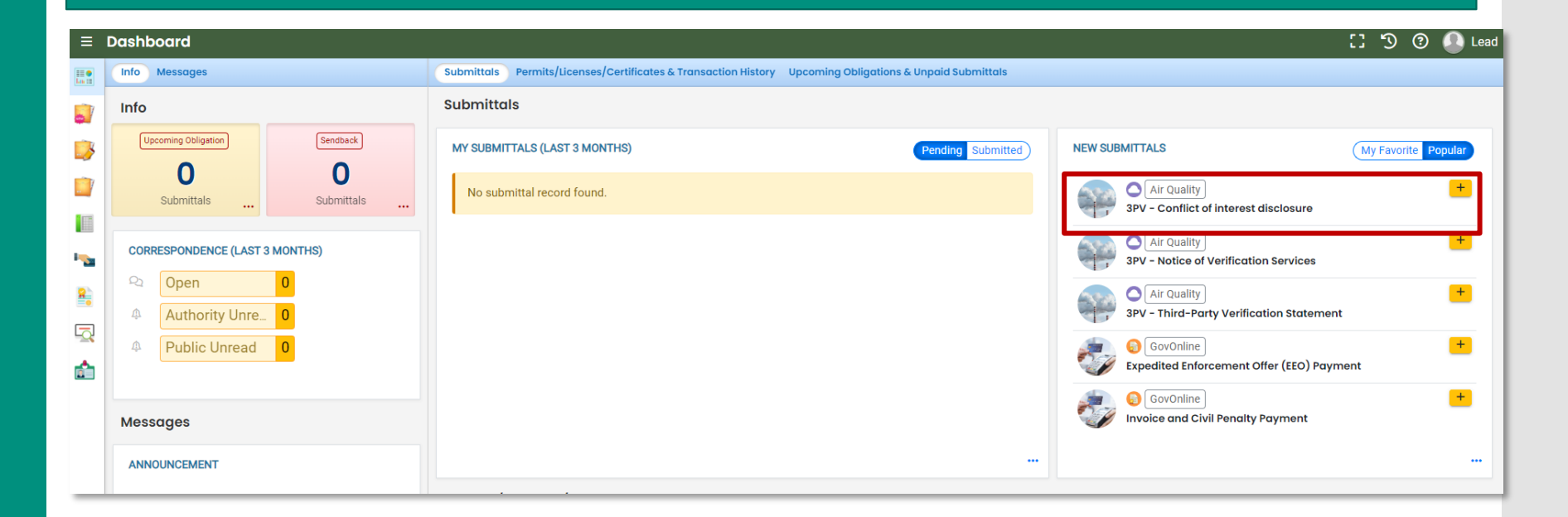

**Conflict of Interest form** 

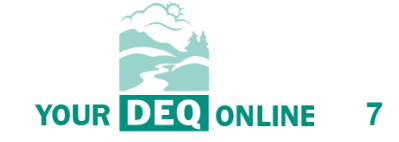

What is Your DEQ Online?

3PV process in YDO

3PV forms

- Conflict of Interest
  - If prepared by verifier
  - If prepared by VB
- NOVS
  - If prepared by verifier
  - If prepared by VB
- Verification Statement
  - If prepared by verifier
  - If prepared by VB

#### 3PV form amendments

Resources

| ← | 3PV- Conflict of Interest Disclosure                                                                                                    |                                                                                                    |  |  |  |  |  |  |
|---|----------------------------------------------------------------------------------------------------|----------------------------------------------------------------------------------------------------|--|--|--|--|--|--|
|   | * ?????                                                                                                    |                                                                                                    |  |  |  |  |  |  |
| 7 | 1 Basic Info () 2 Attachment 3 Payment 4 Review 5 Submission                                                                                                    | 0                                                                                                    |  |  |  |  |  |  |
|   | Basic I Checklist I                                                                                                    |                                                                                                    |  |  |  |  |  |  |
| 7 | Before beginning verification services, the conflict of Interest information must be                                                                                      | e submitted and approved by DEQ.                                                                                                    |  |  |  |  |  |  |
|   | Additional submittals of this COI form may be necessary if an individual person of<br>assess and disclose the emerging potential for COI during verification services and | r company is hired by the applicant/regulated entity pursuant to OAR 340-272-0500. This form may also be used to<br>Id one year after completing verification services. |  |  |  |  |  |  |
|   | If the regulated entity's ownership and operational control structure are unclear, D                                                                                      | EQ staff may request additional information to determine the required scope of COI evaluation.                                                                          |  |  |  |  |  |  |
|   | Conflict of Interest forms and Notice of Verification Services forms may be subm<br>has approved the Conflict of Interest form submittal.                                 | itted jointly or sequentially. If both are submitted at the same time, verification services may begin only once DEQ                                                    |  |  |  |  |  |  |
| 2 | Be aware that the five-year period for assessing the potential for high conflict of i verification statement is submitted.                                                | nterest begins on the date the reporting entity first contracted for verification and ends on the date the final                                                        |  |  |  |  |  |  |
|   | This form must be submitted once per year unless changes occur that would req conflict of interest are in OAR 340-272-0500(7) and (8), respectively.                      | uire a more frequent submittal. Requirements for conflict of interest determinations and ongoing monitoring of                                                          |  |  |  |  |  |  |
|   | Responsible Entity Information 😔                                                                                                    |                                                                                                    |  |  |  |  |  |  |
|   | Responsible Entity Name                                                                                                    |                                                                                                    |  |  |  |  |  |  |
|   | Responsible Entity                                                                                                    |                                                                                                    |  |  |  |  |  |  |
|   | Source ID                                                                                                    | Federal Employer ID Number                                                                                                    |  |  |  |  |  |  |
|   | Source ID Federal Employer ID Number                                                                                                    |                                                                                                    |  |  |  |  |  |  |

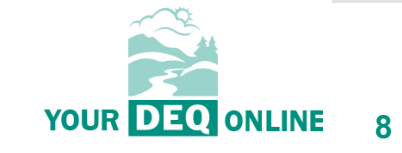

What is Your DEQ Online?

3PV process in YDO

3PV forms

- Conflict of Interest
  - If prepared by verifier
  - If prepared by VB
- NOVS
  - If prepared by verifier
  - If prepared by VB
- Verification Statement
  - If prepared by verifier
  - If prepared by VB

#### 3PV form amendments

Resources

|                               |                         | 0                       |     |                |                                 |
|-------------------------------|-------------------------|-------------------------|-----|----------------|---------------------------------|
| (1) Basic Info (1) (2) Attack | hment (3) Payment (4) R | eview (5) Submission () |     |                |                                 |
| Basic () Checklist ()         |                         |                         |     |                |                                 |
| Responsible Entity Co         | ntact Information       |                         |     |                |                                 |
| Salutation                    | First Name              |                         |     | M.I.           | Last Name                       |
|                               | Responsible             |                         |     |                | Entity                          |
| Company                       |                         | Title                   |     |                | Email                           |
| Responsible Entity            |                         |                         |     |                | elizabeth.hardee@deq.oregon.gov |
| Phone                         |                         | Mobile                  |     |                | Fax                             |
| 971-263-1726                  |                         | 000-000-0000            |     |                | 000-000-0000                    |
| 24124                         |                         |                         | 526 | abafe-7649-49d | dc-bad0-94a295322b7e            |
| 24124                         |                         |                         | 526 | abafe-7649-49d | dc-bad0-94a295322b7e            |
| Report Type                   | an an annaich ann an    |                         |     |                |                                 |
| Natural Gas Systems Er        | nissions Data Report    |                         |     |                |                                 |
|                               |                         |                         |     |                |                                 |
|                               |                         |                         | R   | espo           | onsible entity wi               |

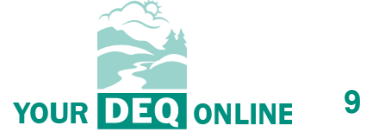

What is Your DEQ Online?

3PV process in YDO

3PV forms

- Conflict of Interest
  - If prepared by verifier
  - If prepared by VB
- NOVS
  - If prepared by verifier
  - If prepared by VB
- Verification Statement
  - If prepared by verifier
  - If prepared by VB

#### 3PV form amendments

Resources

# Populates with a list of all lead verifiers approved to lead verification teams for the selected Report Type

| • • • • •                                                            |                                                                                                    |  |
|----------------------------------------------------------------------|----------------------------------------------------------------------------------------------------|--|
| 1 Basic Info 🤨 3 Attachment 3 Payment 4 Review                       | s (B) Submission 😖                                                                                                    |  |
| basic Checklist O                                                    |                                                                                                    |  |
| Lead Verifier                                                        |                                                                                                    |  |
| Verification Team Leader                                             |                                                                                                    |  |
| 64547<br>Lood Verifier<br>I 700 NE Multhomah St., Portland, OR 97232 | GHG- Petroleum and natural gas systems annual report (Subpart W)- lead verifier     License No.: V01 Issue Date 11/16/2023 |  |
| Attending site visit?                                                |                                                                                                    |  |
| Yes O No                                                             |                                                                                                    |  |
| Independent Review                                                   |                                                                                                    |  |
| Independent Reviewer                                                 |                                                                                                    |  |
| Independent Reviewer<br>1700 NE Multhomah St., Portland, OR 97232    | GHG- Petroleum and natural gas systems annual report (Subpart W)- lead verifier     License No. V02 Issue Date 11/17/2023  |  |
| Relationship to VB                                                   | <b>▲</b>                                                                                                    |  |
| Employee                                                             |                                                                                                    |  |

Populates with all DEQ-approved lead verifier records

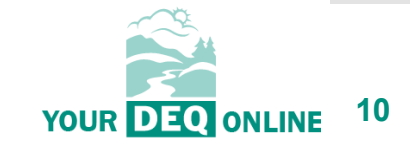

What is Your DEQ Online?

3PV process in YDO

3PV forms

- <u>Conflict of Interest</u>
  - If prepared by verifier
  - <u>If prepared by VB</u>
- NOVS
  - If prepared by verifier
  - If prepared by VB
- Verification Statement
  - If prepared by verifier
  - If prepared by VB
- 3PV form amendments

Resources

| other Verification Team      | Members                                   |                                       |                                                               |                                      |
|------------------------------|-------------------------------------------|---------------------------------------|---------------------------------------------------------------|--------------------------------------|
| Role                         |                                           | Name                                  | Relationship to VB                                            | Attending Site Visit?                |
| + Add another DEQ-approv     | ved verifier                              |                                       |                                                               |                                      |
|                              | Name                                      | Attending Site Visit?                 | Description of activities to be                               | eperformed                           |
| + Add a verifier-in-training | 2                                         |                                       | Populates with all                                            |                                      |
|                              |                                           |                                       | DEQ-approved                                                  |                                      |
| ther Verification Team       | Members                                   |                                       | verifiers                                                     |                                      |
| Role                         |                                           | Name                                  | Relationship to VB                                            | Attending Site Visit?                |
| 1                            | 100 SE Alder St , Portland,<br>97214-2179 | OR ④ License No. 02345 Issue Date 11/ | 14/2023                                                       |                                      |
|                              | Name                                      | Attending Site Visit?                 | Description of activities to be                               | performed                            |
| Test Trainee                 |                                           | 🔿 Yes 💿 No                            | Clerical support for lead verifier                            |                                      |
| 2                            |                                           | 1 Results                             |                                                               |                                      |
|                              | Sa<br>Ice                                 | ve<br>on → 📵                          | Remember to<br>describe the we<br>performed by ve<br>training | briefly<br>ork to be<br>erifiers-in- |
|                              |                                           |                                       |                                                               |                                      |

YOUR DEQ ONLINE 11

What is Your DEQ Online?

3PV process in YDO

3PV forms

- Conflict of Interest
  - If prepared by verifier
  - If prepared by VB
- NOVS
  - If prepared by verifier
  - If prepared by VB
- Verification Statement
  - If prepared by verifier
  - If prepared by VB

#### 3PV form amendments

Resources

| <b>•</b> | * 34111 Open                                                                                                    |
|----------|----------------------------------------------------------------------------------------------------|
| 1        | 1 Basic Info 0 2 Attachment 3 Payment 4 Review 5 Submission 0                                                                                                    |
|          | Basic Checklist •                                                                                                    |
| 9        | 4.1 High Potential Conflict of Interest (OAR 340-272-0500 (2)) 📀                                                                                                    |
|          | Have the verification body and entity shared any management staff or board of directors membership, or has any of the senior management staff of the entity been employed by the verification body                                                                                                    |
|          | versa within the last five years?                                                                                                    |
|          | versa within the last five years?  Versa within the last five years?  Versa within the last five years?  Versa within the last five years?  No  Has any member of the verification body provided any type of monetary or non-monetary incentive to the entity to secure this verification services contract, influence verification documentation or influerification findings?                                                                                                    |
|          | versa within the last five years?          Yes       No         Has any member of the verification body provided any type of monetary or non-monetary incentive to the entity to secure this verification services contract, influence verification documentation or influence verification findings?         Yes       No                                                                                                    |
|          | versa within the last five years?          Yes       No         Has any member of the verification body provided any type of monetary or non-monetary incentive to the entity to secure this verification services contract, influence verification documentation or infverification findings?         Yes       No         Has any member of the verification team or verification body provided verification services for the responsible entity except within the time periods in which the responsible entity is allowed to use the verification body or team members as specified under OAR 340-272-0100(5)? |

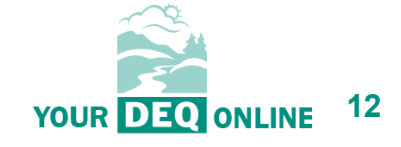

What is Your DEQ Online?

3PV process in YDO

3PV forms

- Conflict of Interest
  - If prepared by verifier
  - If prepared by VB
- NOVS
  - If prepared by verifier
  - If prepared by VB
- Verification Statement
  - If prepared by verifier
  - If prepared by VB

#### 3PV form amendments

Resources

| 3PV- Conflict of Interest Disclosure                                                                                                    | [] 🕤 🗿 Test Ver                                                                                                    |
|----------------------------------------------------------------------------------------------------|----------------------------------------------------------------------------------------------------|
| * 14576 Open                                                                                                    | Send Back Attachments                                                                                                    |
| Basic Checklist 0                                                                                                    | Submittal Information                                                                                                    |
| 4.2 Medium Potential Conflict of Interest (OAR 340-272-0500 (4))                                                                                                    | 3PV - Conflict of interest disclosure                                                                                                    |
| (a) Are there any personal or family relationships between the employees or management of the entity and any members of the verification body, including subcontractors of the verification body we members of the verification team?                                                                                                    | tho are                                                                                                    |
| ● Yes ◯ No                                                                                                    | S Greenhouse Gas Reporting                                                                                                    |
| If yes, list names, titles, and relationships in an attachment. A conflict of interest mitigation plan must also be attached.                                                                                                    | Conflict of interest disclosure                                                                                                    |
| (b) Have any members of the verification team, verification body or related entities provided or intend to provide services of any nature to the responsible entity or related entities, either within or our Oregon, within the previous five years, but are not services that result in a potential for high conflict of interest according to OAR 340-272-0500(2)? | side                                                                                                    |
| Ves No                                                                                                    | Attachment Types                                                                                                    |
| Required.                                                                                                    | * represents required attachments.                                                                                                    |
| 4.3 Low Potential Conflict of Interest (OAR 340-272-0500 (3))                                                                                                    | Mitigation plan for conflict of interest<br>Mitigation plan for conflict of interest                                                         |
| Potential for conflict of interest is only considered low if all three of the following conditions have been met:                                                                                                    | [gif] [jpg] [pdf] [doc] [docx]                                                                                                    |
| <ul> <li>No potential for a high conflict of interest has been identified in Part 4.1 above</li> <li>No potential for a medium conflict of interest has been identified in Part 4.2 above</li> <li>The verification body has not provided verification services for the responsible entity in the past six years</li> </ul>                                           | Personal or family relationships between the<br>verification body and the responsible entity<br>Personal or family relationships between the |
| Other Conflict of Interest Circumstances 😌                                                                                                    | verification body and the responsible entity<br>gif jpg jpeg pdf doc docx                                                                    |
| Watc                                                                                                    | h for required                                                                                                    |

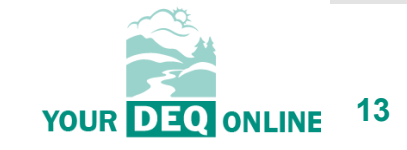

What is Your DEQ Online?

3PV process in YDO

3PV forms

- Conflict of Interest
  - If prepared by verifier
  - If prepared by VB
- NOVS
  - If prepared by verifier
  - If prepared by VB
- Verification Statement
  - If prepared by verifier
  - If prepared by VB

#### 3PV form amendments

Resources

#### 4.3 Low Potential Conflict of Interest (OAR 340-272-0500 (3))

Potential for conflict of interest is only considered low if all three of the following conditions have been met:

- ✓ No potential for a high conflict of interest has been identified in Part 4.1 above
- □ No potential for a medium conflict of interest has been identified in Part 4.2 above
- The verification body has not provided verification services for the responsible entity in the past six years

#### Other Conflict of Interest C rcumstances 🥹

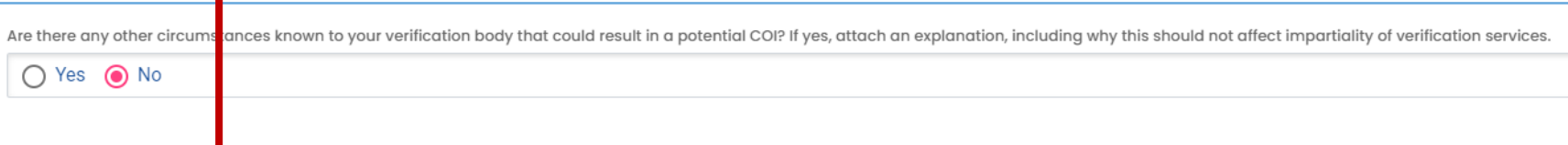

#### Conflict of Interest Self-As essment (OAR 340-272-0500 (6)(a)) 📀

Based on the above assessment and my understanding of OAR 340-272-0500, I believe the risk for potential Conflict of Interest for my verification body is: (Check one)

🔿 Low 💿 Medium 🔿 High

All three conditions must be met for conflict of interest to be low

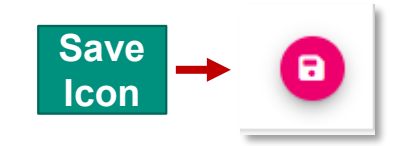

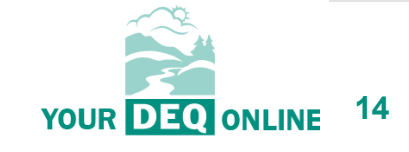

What is Your DEQ Online?

3PV process in YDO

3PV forms

- Conflict of Interest
  - If prepared by verifier
  - If prepared by VB
- NOVS
  - If prepared by verifier
  - If prepared by VB
- Verification Statement
  - If prepared by verifier
  - If prepared by VB

3PV form amendments

Resources

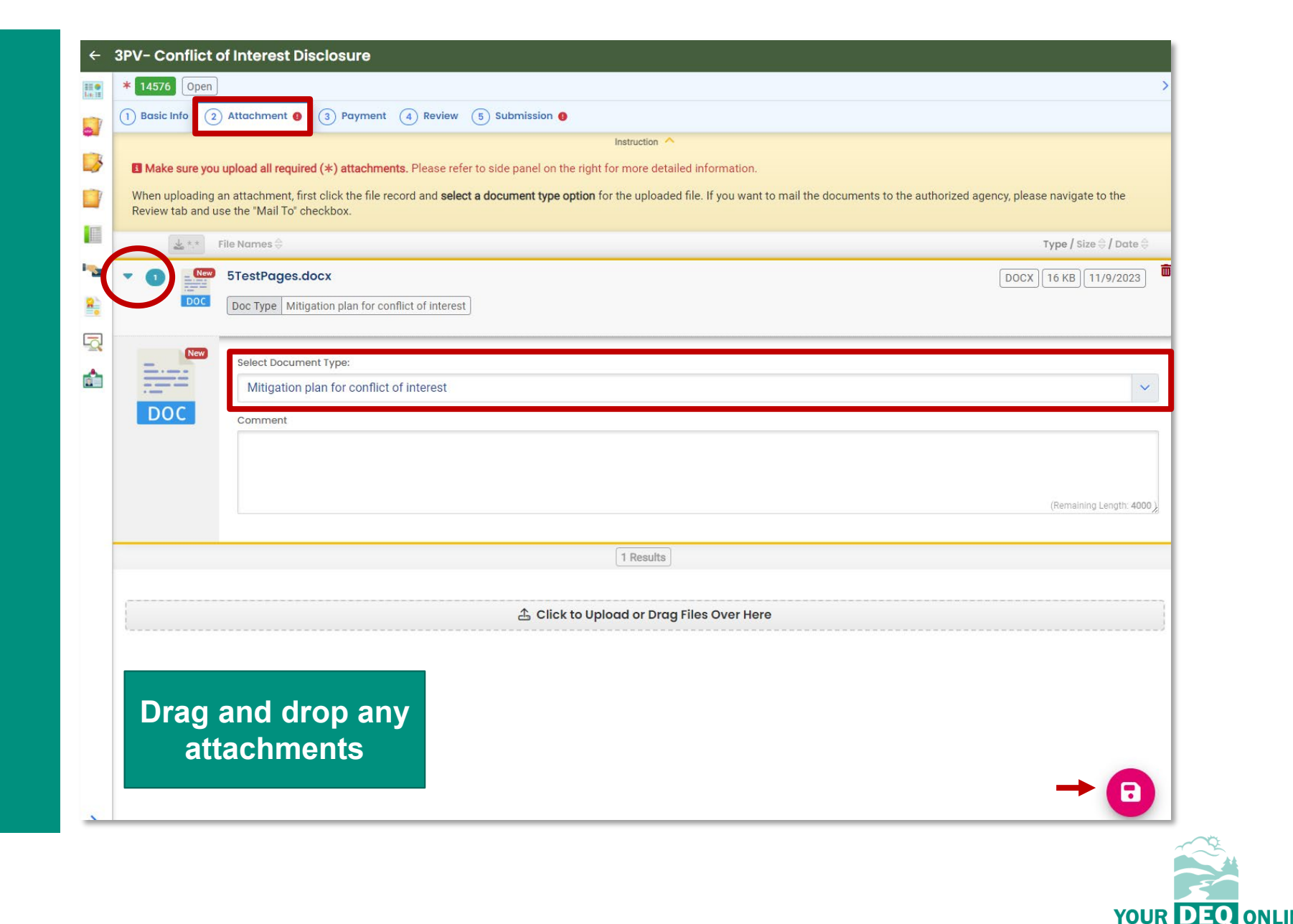

ILINE 15

What is Your DEQ Online?

3PV process in YDO

3PV forms

- Conflict of Interest
  - If prepared by verifier
  - If prepared by VB
- NOVS
  - If prepared by verifier
  - If prepared by VB
- Verification Statement
  - If prepared by verifier
  - If prepared by VB

#### 3PV form amendments

Resources

| <b>←</b>         | 3PV- Conflict of Interest Disclosure                                                                                                    |                                                                |
|------------------|----------------------------------------------------------------------------------------------------|----------------------------------------------------------------|
| III O<br>Lou III | 34111 Open                                                                                                    |                                                                |
| 0                | 1) Basic Info 2) Attachment 3) Payment 4) Review 5) Submission (9)                                                                                              |                                                                |
| <b>3</b>         | Please review your submittal info and any attachments provided.<br>If needed, please click on the Basic Info Tab or Attachment Tab to make changes to your subm | nission.                                                       |
|                  | Submittal Form(s) Summary                                                                                                    |                                                                |
| ••••             | Please check if the following sections are completed. Click on the PDF ( ) hyperlink to                                                                         | open/save/print the PDF form.                                  |
| 8                | ✓ Basic Info<br>✓ Checklist                                                                                                    |                                                                |
| 4                | Fees/Payments                                                                                                    |                                                                |
| Ê                | Fee         Paid         Balance           \$ 0.00         -         \$ 0.00         =         \$ 0.00                                                          |                                                                |
|                  | Mandatory Attachment                                                                                                    | Uploaded Attachment                                            |
|                  | All required attachments were included.                                                                                                    | 5TestPages.docx<br>Mitigation plan for conflict of interest    |
|                  | The submission of attachment by "Mail" is not supported by this submittal form. Please upload your attachment as electronic file online.                        | ITestPage.docx<br>Personal or family relationships between the |
|                  |                                                                                                    | DOCX 18 KB                                                     |

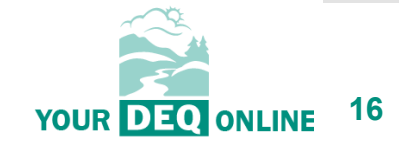

What is Your DEQ Online?

3PV process in YDO

#### 3PV forms

- Conflict of Interest
  - If prepared by verifier
  - If prepared by VB
- NOVS
  - If prepared by verifier
  - If prepared by VB
- Verification Statement
  - If prepared by verifier
  - If prepared by VB

#### 3PV form amendments

Resources

#### 

If preparing as a verifier Consultant:

| 341 | Open                                                                                                    |
|-----|----------------------------------------------------------------------------------------------------|
|     | Basic Info 2 Attachment 3 Payment 4 Review 5 Submission 6                                                                                                    |
|     | You are not allowed to submit this application. Please notify RO and let the RO submit the form.                                                                                                    |
| Ce  | ertification Statement                                                                                                    |
|     | I certify under penalty of perjury under the laws of the state of Oregon that to the best of my knowledge and belief, the information provided in this conflict-of-interest evaluation submittal is true, accurate, and complete. If changes occur to the information on this form, I am responsible for submitting an updated form. |
| Ē   | I have read and agree to the above certification statement                                                                                                    |
|     | 가지, 이번 XX에는 것에서 가지 않는 것에서 가지 않는 것에서 가지 않는 것이 있다.<br>                                                                                                    |

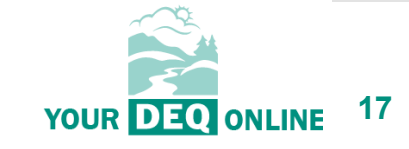

What is Your DEQ Online?

**3PV process in YDO** 

**3PV** forms

- **Conflict of Interest** •
  - If prepared by verifier •
  - If prepared by VB
- NOVS •
  - If prepared by verifier
  - If prepared by VB
- Verification Statement •
  - If prepared by verifier •
  - If prepared by VB
- **3PV form amendments**

Resources

## If preparing as a Verification Body RO:

YourDEQOnline System Message: Dear Verification Body: This email serves to inform you that a Conflict of Interest form is ready for your review and submission as follows: ubmission Name: 3PV - Conflict of interest disclosure Submission ID: 34111 Preparer Name: Lead Verifier Preparer Email: testverifier3PV@gmail.com Preparer Phone: 971-263-1726 This COI form is in reference to the following report submission:

Entity: Responsible Entity Report Type: Natural Gas Systems Emissions Data Report ID of Report: 24124

Regards,

Thank you for using the YourDEQOnline System! If you have any questions, please contact YourDEQOnline help center.

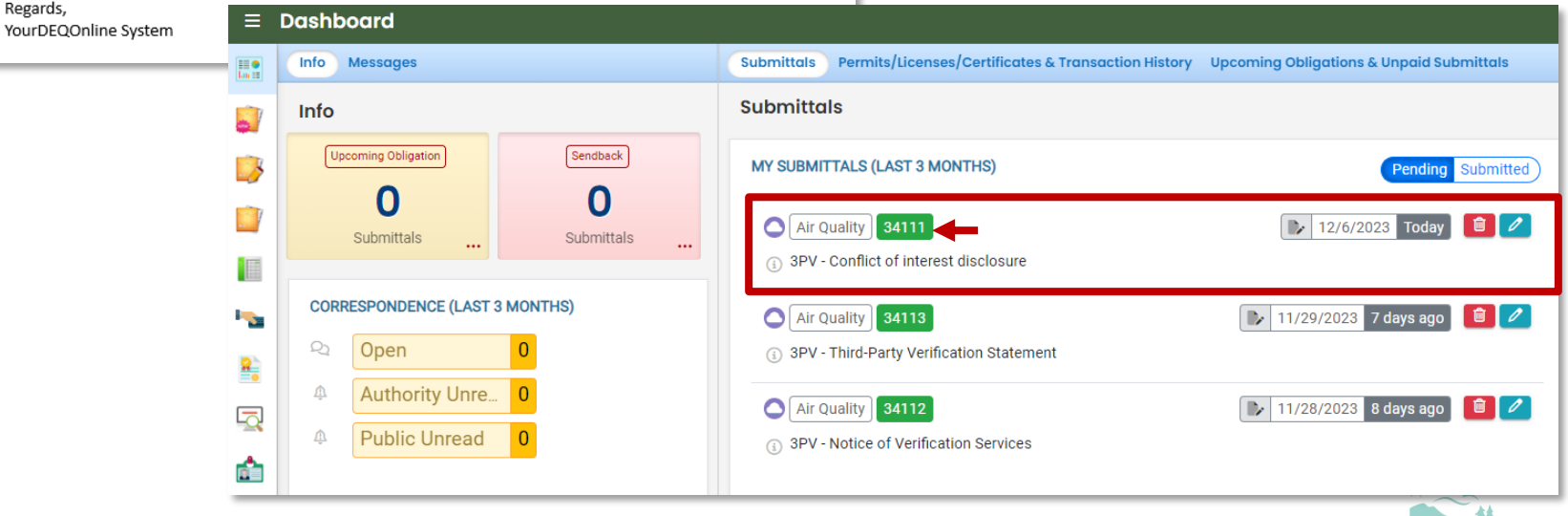

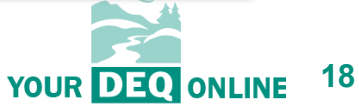

What is Your DEQ Online?

3PV process in YDO

3PV forms

- Conflict of Interest
  - If prepared by verifier
  - If prepared by VB
- NOVS
  - If prepared by verifier
  - If prepared by VB
- Verification Statement
  - If prepared by verifier
  - If prepared by VB
- 3PV form amendments

Resources

## If preparing as a Verification Body RO:

| ÷               | 3PV- Conflict of Interest Disclosure                                                                           |      |       |            |
|-----------------|----------------------------------------------------------------------------------------------------|------|-------|------------|
| III O<br>Lui II | * 24125 Open                                                                                                   |      |       |            |
| -               | 1) Basic Info 2) Attachment 3) Payment 4) Review 5) Submission ()                                              |      |       |            |
|                 | Co-signers                                                                                                    |      |       |            |
|                 | ATTENTION: Please enter a valid email (to receive the validation code needed to access the submittal).         |      |       |            |
|                 | Instruction: Please request the Responsible Entity to co-sign                                                  |      |       |            |
| • <b>•</b> •    | Co-Signers Co-signer's Role                                                                                    |      | ٢     | <b>ئ</b> ا |
| <u>*</u>        | Responsible         Entity         elizabeth.hardee@deq.oregon.gov         971-263-1726         Entity contact |      |       |            |
|                 | + Add Co-signer                                                                                                | Save | 🖹 Not | ify All    |

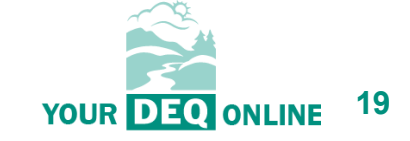

What is Your DEQ Online?

3PV process in YDO

3PV forms

- Conflict of Interest
  - If prepared by verifier
  - If prepared by VB
- NOVS
  - If prepared by verifier
  - If prepared by VB
- Verification Statement
  - If prepared by verifier
  - If prepared by VB
- 3PV form amendments

Resources

| lf                                                   | preparing as a Verifica                                                                                                    | ation                                                                               | Bo                      | dy                | RO                |                      |
|------------------------------------------------------|----------------------------------------------------------------------------------------------------|-------------------------------------------------------------------------------------|-------------------------|-------------------|-------------------|----------------------|
| YourDEQOnline System Messa                           | age:                                                                                                    |                                                                                     |                         |                   |                   |                      |
| Dear Verification Body:                              |                                                                                                    |                                                                                     |                         |                   |                   |                      |
| Responsible Entity has review                        | red and signed the contents of the document below:                                                                                                    |                                                                                     |                         |                   |                   |                      |
| Submittal ID: 24125<br>Submittal Name: 3PV - Conflic | ct of interest disclosure                                                                                                    |                                                                                     |                         |                   |                   |                      |
| If you have questions, please $\leftarrow$           | contact Responsible Entity (elizabeth bardee@deg.oregon.gov)<br>3PV- Conflict of Interest Disclosure                                                                                                    |                                                                                     |                         |                   |                   |                      |
| Thank you for using the<br>If you have any questior  | 24125 Open     1 Basic Info (2) Attachment (3) Payment (4) Review (5) Submission                                                                                                    |                                                                                     |                         |                   |                   |                      |
| Regards,<br>YourDEQOnline System                     | Certification Statement I certify under penalty of perjury under the laws of the state of Oregon that to the best of my submittal is true, accurate, and complete. If changes occur to the information on this form, I I have read and agree to the above certification statement Co-signers ATTENTION: Please enter a valid email (to receive the validation code needed to Instruction: Please request the Responsible Entity to co-sign | knowledge and belief, the i<br>am responsible for submitt<br>access the submittal). | nformatic<br>ting an up | on provided in th | is conflict-of-in | terest evaluation    |
|                                                      | Co.Signers                                                                                                    | Co-signar's Polo                                                                    |                         |                   |                   | <u>"</u> ^           |
|                                                      | Responsible     Entity     elizabeth.hardee@deq.ore     971-263-1726                                                                                                    | Entity contact                                                                      |                         | 12/5/2023         | 12/5/2023         | ✓ Signed [12/5/2023] |
|                                                      | + Add Co-signer                                                                                                    |                                                                                     |                         |                   | YO                | Sove Notify All      |

20

What is Your DEQ Online?

3PV process in YDO

3PV forms

- Conflict of Interest
  - If prepared by verifier
  - If prepared by VB
- NOVS
  - If prepared by verifier
  - If prepared by VB
- Verification Statement
  - If prepared by verifier
  - If prepared by VB
- 3PV form amendments

Resources

## If preparing as a Verification Body RO:

| 1) Basic Info (2) Attachment (3) Payment (4) Review                                                                                                    | 5 Submission                                                          |                                                                                                    |
|----------------------------------------------------------------------------------------------------|-----------------------------------------------------------------------|----------------------------------------------------------------------------------------------------|
| Security Question                                                                                                    |                                                                       |                                                                                                    |
|                                                                                                    |                                                                       |                                                                                                    |
| Security Question: what is the name of your home town newspo                                                                                                    | aper? *                                                               |                                                                                                    |
|                                                                                                    |                                                                       |                                                                                                    |
| Show Question Answer                                                                                                    |                                                                       |                                                                                                    |
|                                                                                                    |                                                                       |                                                                                                    |
| PIN Number                                                                                                    |                                                                       |                                                                                                    |
| PIN: *                                                                                                    |                                                                       |                                                                                                    |
|                                                                                                    |                                                                       |                                                                                                    |
| We maintain stringent system safeguards and physical<br>VeriSign's Certificates and Authorize.NET's PCI-complia<br>Please note that access to these links, irrespective of th | and administrative p<br>nt processes. Once v<br>le issuance of the Us | rotection to prevent misusing your information. In addi<br>ve provide you with a password, you are responsible fo<br>er ID and Password, may be terminated at our discretio |
| Disclaimer                                                                                                    |                                                                       |                                                                                                    |

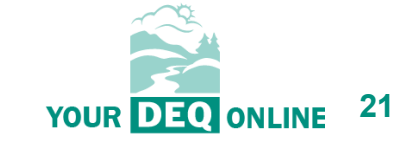

What is Your DEQ Online?

**3PV process in YDO** 

**3PV** forms

- **Conflict of Interest** •
  - If prepared by verifier •

-

3

\_\_\_\_\_

-

8

ŵ

- If prepared by VB
- NOVS •
  - If prepared by verifier
  - If prepared by VB
- Verification Statement
  - If prepared by verifier •
  - If prepared by VB
- **3PV form amendments**

Resources

## If preparing as a Verification Body RO:

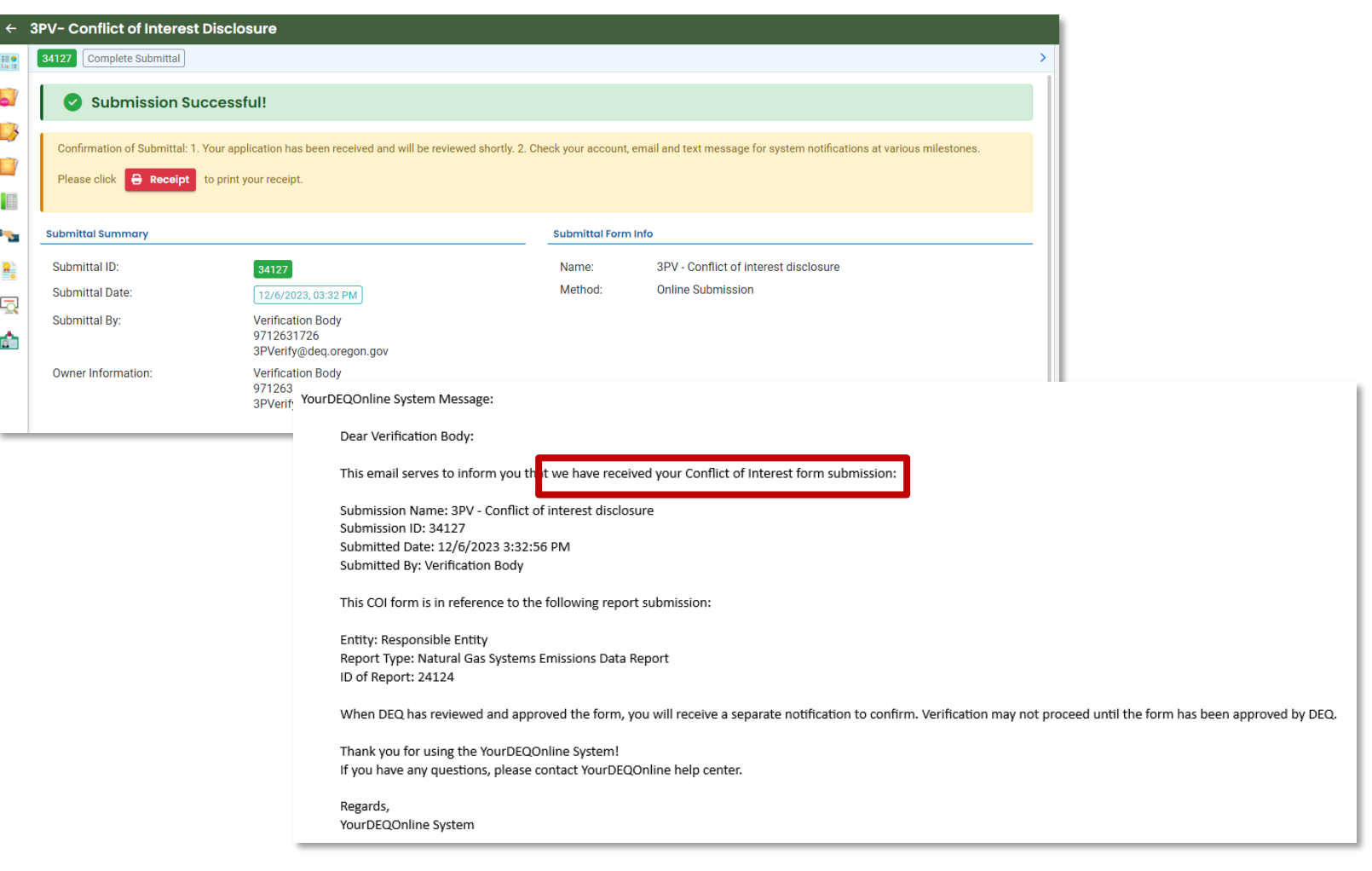

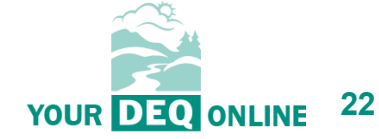

What is Your DEQ Online?

3PV process in YDO

3PV forms

- Conflict of Interest
  - If prepared by verifier
  - If prepared by VB
- NOVS
  - If prepared by verifier
  - If prepared by VB
- Verification Statement
  - If prepared by verifier
  - If prepared by VB
- 3PV form amendments

Resources

## If preparing as a Verification Body RO:

YourDEQOnline System Message:

Dear Verification Body:

This email serves notice that your Conflict of Interest form has been approved. Kindly find your approval details below:

Submittal ID: 34127 Application Name: 3PV - Conflict of interest disclosure Submitted Date: 12/6/2023 3:32:56 PM Submitted By: Verification Body

This Conflict of Interest form is in reference to the following report submission:

Entity: Responsible Entity Report Type: Natural Gas Systems Emissions Data Report ID of Report: 24124

Thank you for using the Environmental Data Management System (YourDEQOnline). If you have any questions, please contact the Your DEQ Online Helpdesk at <u>yourdeqonline@deq.oregon.gov</u>

Regards, YourDEQOnline Team

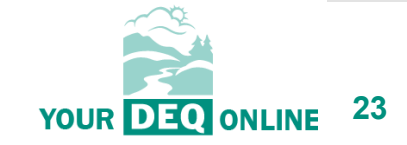

What is Your DEQ Online?

3PV process in YDO

3PV forms

- Conflict of Interest
  - If prepared by verifier
  - If prepared by VB
- NOVS
  - If prepared by verifier
  - If prepared by VB
- Verification Statement
  - If prepared by verifier
  - If prepared by VB

#### 3PV form amendments

Resources

### **Notice of Verification Services form**

| ≡ | Dashboard                                   |                                                                                                    | [] 🧐 🕗 Lead                                              |
|---|---------------------------------------------|----------------------------------------------------------------------------------------------------|----------------------------------------------------------|
|   | Info Messages                               | Submittals Permits/Licenses/Certificates & Transaction History Upcoming Obligations & Unpaid Submittals |                                                          |
|   | Info                                        | Submittals                                                                                              |                                                          |
| 3 | Upcoming Obligation Sendback                | MY SUBMITTALS (LAST 3 MONTHS) Pending Submitted                                                         | NEW SUBMITTALS My Favorite Popular                       |
|   | O O<br>Submittals                           | No submittal record found.                                                                              | Air Quality +                                            |
|   | CORRESPONDENCE (LAST 3 MONTHS)              |                                                                                                    | Air Quality<br>3PV - Notice of Verification Services     |
| 8 | Open     O       A     Authority Unre     O |                                                                                                    | Air Quality + 3PV - Third-Party Verification Statement   |
|   | Public Unread     0                         |                                                                                                    | GovOnline +<br>Expedited Enforcement Offer (EEO) Payment |
|   | Messages                                    |                                                                                                    | GovOnline     H      Invoice and Civil Penalty Payment   |
|   | ANNOUNCEMENT                                |                                                                                                    |                                                          |

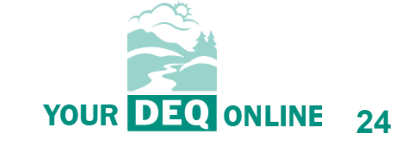

What is Your DEQ Online?

3PV process in YDO

3PV forms

- Conflict of Interest
  - If prepared by verifier
  - If prepared by VB
- NOVS
  - If prepared by verifier
  - If prepared by VB
- Verification Statement
  - If prepared by verifier
  - If prepared by VB

3PV form amendments

Resources

| _                                                                                                    |                                                                                                    |
|----------------------------------------------------------------------------------------------------|----------------------------------------------------------------------------------------------------|
| mm 0                                                                                                    |                                                                                                    |
| Basic Info • 2 Attachment 3 Payment 4 Review (5                                                                                                    | Submission 🙍                                                                                                    |
| Before a verification body commences any verification services for<br>entity and verification body in writing that verification services may                                                                                                    | the responsible entity, it must submit this form to DEQ. The form must be submitted after DEQ has notified the responsible proceed.                                                                                   |
| Verifiers: If filling in this form on behalf of your verification body, ple<br>notify them the form has been drafted. The Submittal RID of the Re                                                                                                    | ease note that you will not be able to submit the form. On the Submission tab, you will be able to select your verification bod<br>port to be verified field is accessible only to verification body account holders. |
| Basic Information                                                                                                    |                                                                                                    |
| Submittal RID of the Report to be Verified                                                                                                    |                                                                                                    |
|                                                                                                    |                                                                                                    |
| Required.                                                                                                    |                                                                                                    |
|                                                                                                    |                                                                                                    |
| The data year for an emissions data report is the year covered by verification for the responsible entity name. Related entities of the Doto year                                                                                                    | the reported data (for example, for 2021 data verified in 2022, the data year is 2021). Please enter the legal entity subject to<br>e responsible entity should be listed on separate forms.                          |
| The data year for an emissions data report is the year covered by verification for the responsible entity name. Related entities of th Doto year 2022                                                                                                    | the reported data (for example, for 2021 data verified in 2022, the data year is 2021). Please enter the legal entity subject to<br>e responsible entity should be listed on separate forms.                          |
| The data year for an emissions data report is the year covered by verification for the responsible entity name. Related entities of th Doto year 2022                                                                                                    | the reported data (for example, for 2021 data verified in 2022, the data year is 2021). Please enter the legal entity subject to<br>e responsible entity should be listed on separate forms.                          |
| The data year for an emissions data report is the year covered by verification for the responsible entity name. Related entities of th Doto year 2022 Report Type Natural Gas Systems Emissions Data Report                                               | the reported data (for example, for 2021 data verified in 2022, the data year is 2021). Please enter the legal entity subject to<br>e responsible entity should be listed on separate forms.                          |
| The data year for an emissions data report is the year covered by verification for the responsible entity name. Related entities of th Data year 2022<br>Report Type Natural Gas Systems Emissions Data Report Verification body name                     | the reported data (for example, for 2021 data verified in 2022, the data year is 2021). Please enter the legal entity subject to<br>e responsible entity should be listed on separate forms.                          |
| The data year for an emissions data report is the year covered by verification for the responsible entity name. Related entities of th Doto year 2022 Report Type Natural Gas Systems Emissions Data Report Verification body name 9703 Verification Body | the reported data (for example, for 2021 data verified in 2022, the data year is 2021). Please enter the legal entity subject to<br>e responsible entity should be listed on separate forms.                          |

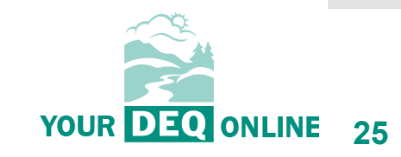

What is Your DEQ Online?

3PV process in YDO

3PV forms

- Conflict of Interest
  - If prepared by verifier
  - If prepared by VB
- NOVS
  - If prepared by verifier
  - If prepared by VB
- Verification Statement
  - If prepared by verifier
  - If prepared by VB

#### 3PV form amendments

#### Resources

| Responsible Entity Nar | me                     |                       |      |         |                                 |
|------------------------|------------------------|-----------------------|------|---------|---------------------------------|
| Entity Natural Gas     | System                 |                       |      |         |                                 |
| Responsible Enti       | ty Contact Information |                       |      |         |                                 |
| Salutation             | First Name             |                       | M.I. | Last No | ame                             |
|                        | Responsible            |                       |      | Enti    | ty                              |
| Company                |                        | Title                 |      |         | Email                           |
| Responsible Entity     | 1                      | Environmental Manager |      |         | elizabeth.hardee@deq.oregon.gov |
| Phone                  |                        | Mobile                |      |         | Fax                             |
| 971-263-1726           |                        | 000-000-0000          |      |         | 000-000-0000                    |

For each facility that will be verified by the same verification team, provide the required contact information

Please add at least one record.

+ Add a facility

| Entity Natural Gas System                      |                                                                                                    |
|------------------------------------------------|----------------------------------------------------------------------------------------------------|
| be performed                                   |                                                                                                    |
|                                                |                                                                                                    |
|                                                | Ē                                                                                                    |
| Facility address                               |                                                                                                    |
| 601 East Drive                                 |                                                                                                    |
| Source ID # (stationary sources only, xx-xxxx) |                                                                                                    |
|                                                |                                                                                                    |
| letion date of services                        |                                                                                                    |
|                                                |                                                                                                    |
|                                                | Entity Natural Gas System         I be performed         Facility address         601 East Drive         Source ID # (stationary sources only, xx-xxxx)         Identified address |

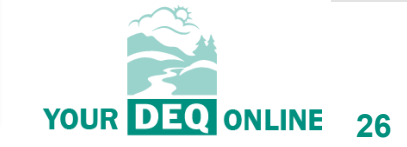

What is Your DEQ Online?

3PV process in YDO

3PV forms

- Conflict of Interest
  - If prepared by verifier
  - If prepared by VB
- NOVS
  - If prepared by verifier
  - If prepared by VB
- Verification Statement
  - If prepared by verifier
  - If prepared by VB

#### 3PV form amendments

Resources

| * ????? □                                               |                                                                                    |   |
|---------------------------------------------------------|------------------------------------------------------------------------------------|---|
| 1) Basic Info (1) (2) Attachment (3) Payment (4) Review | (5) Submission ()                                                                  |   |
| Lead Verifier                                           |                                                                                    |   |
| Verification Team Leader                                |                                                                                    |   |
| 64647                                                   | () GHG- Petroleum and natural gas systems annual report (Subpart W)- lead verifier |   |
| E 700 NE Multnomah St , Portland, OR 97232              | (1) License No. V01 Issue Date 11/16/2023                                          |   |
| Attending site visit?                                   |                                                                                    | _ |
|                                                         |                                                                                    |   |
|                                                         |                                                                                    |   |
| Independent Review                                      |                                                                                    |   |
| Independent Reviewer                                    |                                                                                    |   |
| 64651                                                   | GHG- Petroleum and natural gas systems annual report (Subpart W)- lead verifier    |   |
| 700 NE Multhomah St , Portland, OR 97232                | U License No. V02 Issue Date 11/1//2023                                            |   |
| Relationship to VB                                      |                                                                                    |   |
| Employee                                                |                                                                                    |   |
|                                                         |                                                                                    |   |

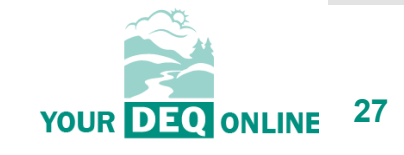

Populates with all lead verifiers who

are approved to provide services for the report type

selected

What is Your DEQ Online?

3PV process in YDO

3PV forms

- Conflict of Interest
  - If prepared by verifier
  - If prepared by VB
- NOVS
  - If prepared by verifier
  - If prepared by VB
- Verification Statement
  - If prepared by verifier
  - If prepared by VB

#### 3PV form amendments

Resources

| Other Verification         | Team Members                                                                          |                                                                                                    |                                     |                       |
|----------------------------|---------------------------------------------------------------------------------------|----------------------------------------------------------------------------------------------------|-------------------------------------|-----------------------|
| Role<br>+ Add another DEQ- | approved verifier                                                                     | Name                                                                                                    | Relationship to VB                  | Attending Site Visit? |
|                            | Name                                                                                  | Attending Site Visit?                                                                                                    | Description of activities to be     | performed             |
| + Add a verifier-in-t      | training 2                                                                            |                                                                                                    |                                     |                       |
|                            |                                                                                       | Po                                                                                                    | pulates with all<br>DEQ-approved    |                       |
| Other Verification         | Team Members                                                                          |                                                                                                    | verifiers                           |                       |
| Role                       |                                                                                       | Name                                                                                                    | Relationship to VB                  | Attending Site Visit? |
| Verifier                   | <ul> <li>✓ 64638<br/>3PV Verifier</li> <li>☑ 100 SE Alder S<br/>97214-2179</li> </ul> | <ul> <li>GHG- Permitted facilities annual reports containing process emissions- lead verifier</li> <li>t , Portland, OR </li> <li>License No. 02345 Issue Date 11/14/2</li> </ul> | 2023 Employee V                     |                       |
|                            | Name                                                                                  | Attending Site Visit?                                                                                                    | Description of activities to be     | performed             |
| Test Trainee               |                                                                                       | ◯ Yes ⊙ No                                                                                                    | Clerical support for lead verifier  |                       |
| 2                          |                                                                                       | 1 Results                                                                                                    |                                     |                       |
|                            |                                                                                       | Save                                                                                                    | Remember to<br>describe the wo      | briefly<br>ork to be  |
|                            |                                                                                       |                                                                                                    | performed by ve<br>tra <u>ining</u> | rifiers-in-<br>       |

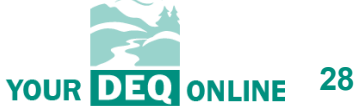

What is Your DEQ Online?

3PV process in YDO

3PV forms

- Conflict of Interest
  - If prepared by verifier
  - If prepared by VB
- NOVS
  - If prepared by verifier
  - If prepared by VB
- Verification Statement
  - If prepared by verifier
  - If prepared by VB

#### 3PV form amendments

Resources

| ← : | 3PV – Notice of Verification Services                                                                                                    |
|-----|----------------------------------------------------------------------------------------------------|
|     | 34112 Open                                                                                                    |
|     | 1 Basic Info () 2 Attachment 3 Payment 4 Review 5 Submission ()                                                                                                    |
|     | Please review your submittal info and any attachments provided.<br>If needed, please click on the Basic Info Tab or Attachment Tab to make changes to your submission. |
|     | Submittal Form(s) Summary                                                                                                    |
|     | Please check if the following sections are completed. Click on the PDF ( ) hyperlink to open/save/print the PDF form.                                                  |
| 8   | × Basic Info                                                                                                    |
|     | Fees/Payments                                                                                                    |
|     | Fee         Paid         Balance           \$ 0.00         -         \$ 0.00         \$ 0.00                                                                           |
|     | Mandatory Attachment Uploaded Attachment                                                                                                    |
|     | Attachments are not required for this Submittal.                                                                                                    |
|     | The submission of attachment by "Mail" is not supported by this submittal form. Please upload your attachment as electronic file online.                               |
|     |                                                                                                    |

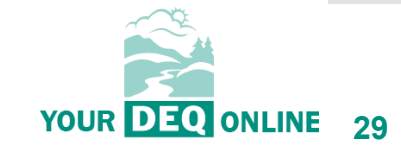

What is Your DEQ Online?

3PV process in YDO

#### 3PV forms

- Conflict of Interest
  - If prepared by verifier
  - If prepared by VB
- NOVS
  - If prepared by verifier
  - If prepared by VB
- Verification Statement
  - If prepared by verifier
  - If prepared by VB

#### 3PV form amendments

Resources

## If preparing as a verifier Consultant:

| nek enotity button to send an enfan notin                                                                                                 | cation.                           |                                     |   |
|----------------------------------------------------------------------------------------------------|-----------------------------------|-------------------------------------|---|
| elect RO:                                                                                                    |                                   |                                     |   |
| Verification Body                                                                                                    | S 9712631726                      | 🖅 3PVerify@deq.oregon.gov           |   |
|                                                                                                    |                                   | 🗒 Verification Body                 |   |
|                                                                                                    | (B)                               | 700 NE Multnomah St, Portland 97232 |   |
| ማ eNotify                                                                                                    |                                   |                                     | 1 |
| 34112 Open                                                                                                    |                                   |                                     |   |
| Basic Info      Attachment     You are not allowed to submit this                                                                         | 3 Payment 4 Review 5 Submission 0 | m.                                  |   |
| (1) Basic Info (2) Attachment (1)<br>You are not allowed to submit this<br>Please check the required fields of<br>Certification Statement | 3 Payment 4 Review 5 Submission • | m.                                  |   |

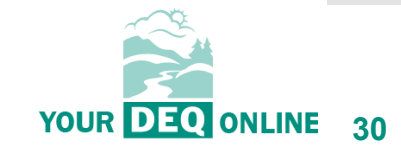

What is Your DEQ Online?

3PV process in YDO

3PV forms

- Conflict of Interest
  - If prepared by verifier
  - If prepared by VB
- NOVS
  - If prepared by verifier
  - If prepared by VB
- Verification Statement
  - If prepared by verifier
  - If prepared by VB
- 3PV form amendments

Resources

## If preparing as a Verification Body RO:

| ourDEQOnline System Message:                                                                                                    |
|----------------------------------------------------------------------------------------------------|
| Dear Verification Body:                                                                                                    |
| This email serves to inform you tha a Notice of Verification Services form is completed and ready for your review and submission as follows: |
| Submission Name: 2014 Notice of Verification Services                                                                                        |
| Submission ID: 34129                                                                                                    |
| Preparer Name: Lead Verifier                                                                                                    |
| Preparer Email: testverifier3PV@gmail.com                                                                                                    |
| Preparer Phone: 971-263-1726                                                                                                    |
| This NOVS form is in reference to the following report submission:                                                                           |
| Entity: Entity Natural Gas System                                                                                                    |
| Report Type: Natural Gas Systems Emissions Data Report                                                                                       |
| Thank you for using the YourDEQOnline System!                                                                                                |
| If you have any questions, please contact YourDEQOnline help center.                                                                         |
| Regards,                                                                                                    |

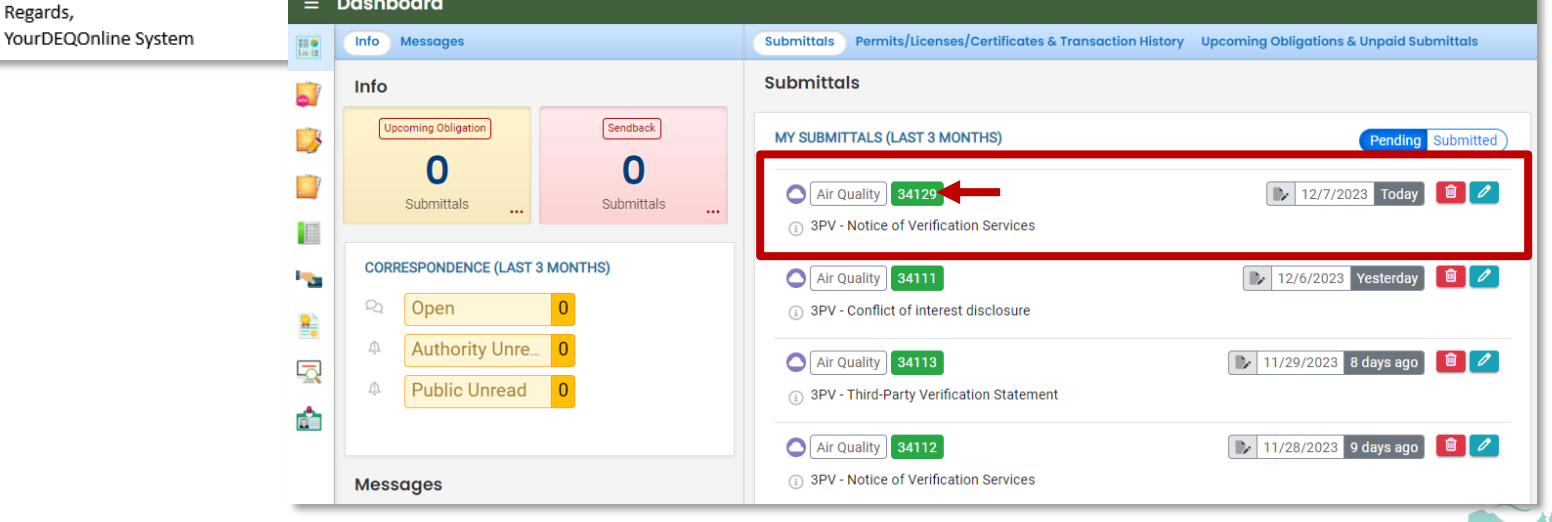

What is Your DEQ Online?

3PV process in YDO

3PV forms

- Conflict of Interest
  - If prepared by verifier
  - If prepared by VB
- NOVS
  - If prepared by verifier
  - If prepared by VB
- Verification Statement
  - If prepared by verifier
  - If prepared by VB

#### 3PV form amendments

Resources

## If preparing as a Verification Body RO:

| ←                      | 3PV – Notice of Verification Services                                                                                                    |
|------------------------|----------------------------------------------------------------------------------------------------|
| 811 <b>•</b><br>Lui 12 | * 34128 Open                                                                                                    |
| -                      | 1 Basic Info 2 Attachment 3 Payment 4 Review 5 Submission                                                                                                    |
| 3                      | Certification Statement                                                                                                    |
|                        | Based on information and belief formed after reasonable inquiry, I certify under penalty of perjury that the statements and information submitted are true, accurate and complete. |
| <b>R</b>               | ✓ I have read and agree to the above certification statement                                                                                                    |
|                        | Security Question                                                                                                    |
| <b>Å</b>               | Security Question: where did you graduate from high school? *                                                                                                    |
|                        |                                                                                                    |
|                        | Show Question Answer                                                                                                    |
|                        | PIN Number                                                                                                    |
|                        | PIN: *                                                                                                    |
|                        |                                                                                                    |
|                        | Security Precautions                                                                                                    |
| _                      | We maintain stringent system safeguards and physical and administrative protection to prevent misusing your information. In addition, the security safeguards are also powered by  |

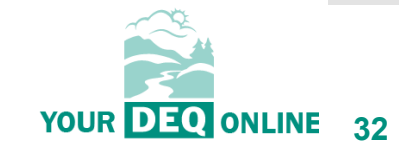

What is Your DEQ Online?

3PV process in YDO

3PV forms

- Conflict of Interest
  - If prepared by verifier

← 3

**™** ₽

t de la composición de la composición de la comp

-

- If prepared by VB
- NOVS
  - If prepared by verifier
  - If prepared by VB
- Verification Statement
  - If prepared by verifier
  - If prepared by VB
- 3PV form amendments

Resources

## If preparing as a Verification Body RO:

| n received and will be reviewed shortly. 2. Check your account, email and text message for system notifications at various milestones.        |
|----------------------------------------------------------------------------------------------------|
| n received and will be reviewed shortly. 2. Check your account, email and text message for system notifications at various milestones.        |
| Submittal Form Info                                                                                                    |
|                                                                                                    |
| Name: 3PV - Notice of Verification Services                                                                                                   |
| Verification Body:                                                                                                    |
| email serves to inform you that we have received your Notice of Verification Services form submission:                                        |
| nission Name: 3PV - Notice of Verification Services<br>nission ID: 34128<br>nitted Date: 12/7/2023 8:40:04 AM<br>nitted By: Verification Body |
| VOVS form is in reference to the following report submission:                                                                                 |
| /: Entity Manufacturer<br>rt Type: Natural Gas Systems Emissions Data Report<br>Report: 24124                                                 |
| k you for using the YourDEQOnline System!<br>I have any questions, please contact YourDEQOnline help center.                                  |
| rds,<br>DEQOnline System                                                                                                    |
|                                                                                                    |

33

ONLINE

What is Your DEQ Online?

3PV process in YDO

3PV forms

- Conflict of Interest
  - If prepared by verifier
  - If prepared by VB
- NOVS
  - If prepared by verifier
  - If prepared by VB
- Verification Statement
  - If prepared by verifier
  - If prepared by VB

#### 3PV form amendments

Resources

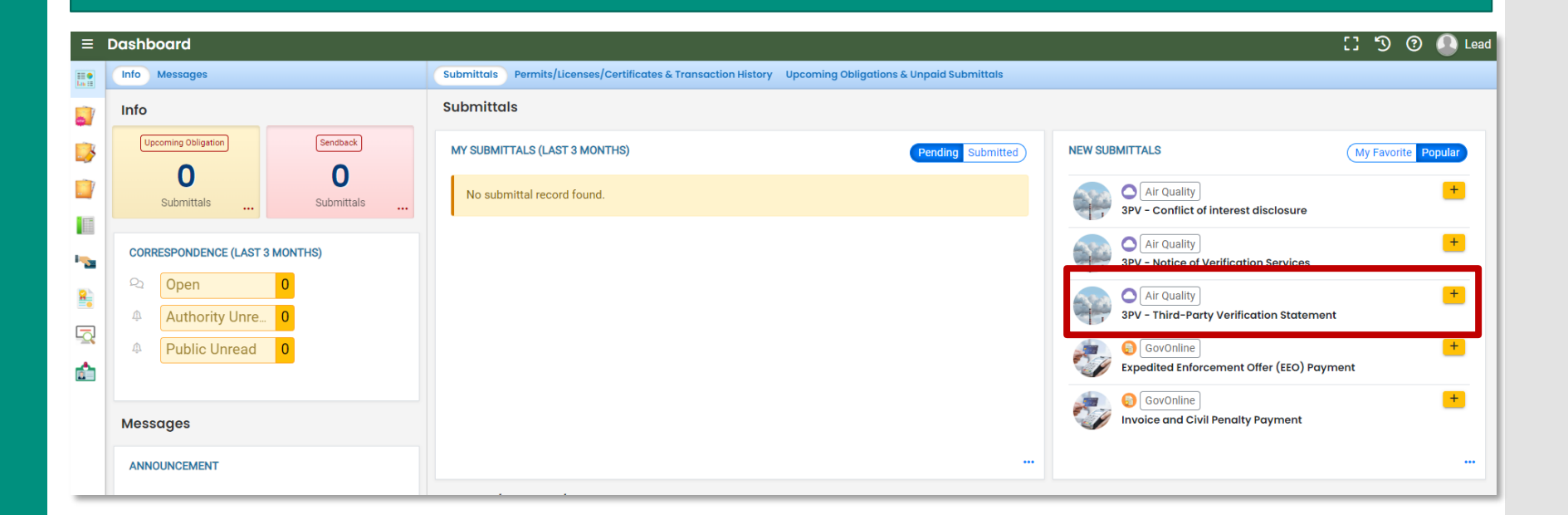

**Verification Statement form** 

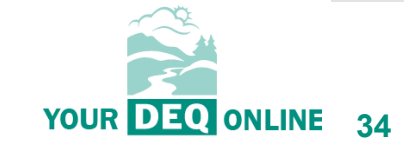

What is Your DEQ Online?

3PV process in YDO

3PV forms

- Conflict of Interest
  - If prepared by verifier
  - If prepared by VB
- NOVS
  - If prepared by verifier
  - If prepared by VB
- Verification Statement
  - If prepared by verifier
  - If prepared by VB

#### 3PV form amendments

Resources

### **Verification Statement form**

| ←        | Fhird Party Verification Statement                                                                       |
|----------|----------------------------------------------------------------------------------------------------|
|          | 34130 Open                                                                                               |
|          | 1) Basic Info 2) Attachment 3) Payment 4) Review 5) Submission (9)                                       |
| 3        | Part 1: Responsible entity information 🥹                                                                 |
|          | Submittal RID of the Report to be Verified                                                               |
|          | Submission ID:24124 Facility ID:174123 Facility Name:Entity Natural Gas System                           |
|          | Forms/Receipt Archived Forms                                                                             |
|          | 📙 GHG - Petroleum and Natural Gas Systems Annual Report (Subpart W)                                      |
| 8        | L Receipt of GHG - Petroleum and Natural Gas Systems Annual Report (Subpart W)                           |
| Q        | Attachments                                                                                              |
| <b>^</b> | Petroleum and Natural Gas System Emissions quantification                                                |
|          | Responsible entity name                                                                                  |
|          | Entity Natural Gas System                                                                                |
|          | Data year 😧 Report type 😧                                                                                |
|          | 2022 • Natural Gas Systems Emissions Data Report •                                                       |
|          | Facility name (if applicable)     Source ID (for stationary sources only)     Federal Employer ID Number |
|          | Entity Natural Gas System                                                                                |
|          |                                                                                                    |

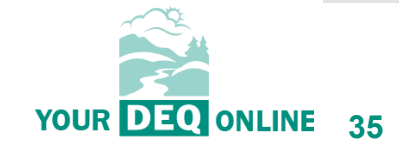

What is Your DEQ Online?

3PV process in YDO

3PV forms

- Conflict of Interest
  - If prepared by verifier
  - If prepared by VB
- NOVS
  - If prepared by verifier
  - If prepared by VB
- Verification Statement
  - If prepared by verifier
  - If prepared by VB

#### 3PV form amendments

Resources

## **Verification Statement form**

#### Part 3: Attestations 😢

1. Material misstatement. This verification statement attests that the reported values are:

- Reasonably assured of being free of material misstatement
- O Not reasonably assured of being free of material misstatement

2. Conformance with regulations. This verification statement attests that:

- O The reported values are reasonably assumed to be in conformance with OAR 340-215
- The reported values include one or more nonconformances with OAR 340-215 and/or OAR 340-272 which do not result in a material misstatement or a failure to fix correctible errors as outlined in OAR 340-272-0435 (2)
- O The reported values are not reasonably assured of being in conformance with OAR 340-215 and/or OAR 340-272, and/or correctible errors exist that are not in conformance with OAR 340-272-0435 (2)

3. As a result of the selections above, the final verification statement is:

O Positive: Reported values are reasonably assumed to be free of material misstatement and reasonably assured to be in conformance with OAR 340-215 and OAR 340-272

Qualified Positive: Reported values are reasonably assumed to be free of material misstatement but may include one or more other nonconformances with OAR 340-215 and OAR 340-272 that do not result in a material misstatement or a failure to fix correctible errors as detailed in OAR 340-272-0435 (2)

O Adverse: Reported values are out of conformance with OAR 340-215, OAR 340-272, OAR 340-272-0435 (2) and/or not reasonably assured to be free of material misstatement

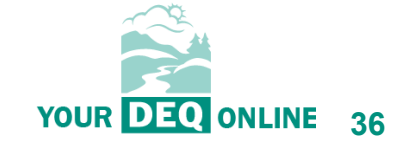

What is Your DEQ Online?

3PV process in YDO

#### 3PV forms

- Conflict of Interest
  - If prepared by verifier
  - If prepared by VB
- NOVS
  - If prepared by verifier
  - If prepared by VB
- Verification Statement
  - If prepared by verifier
  - If prepared by VB

#### 3PV form amendments

Resources

## **Verification Statement form**

| Part 4: Qualifying statement 📀                           |                                                         |                                                   |                                                  |
|----------------------------------------------------------|---------------------------------------------------------|---------------------------------------------------|--------------------------------------------------|
| If Qualified Positive or Adverse have been selected      | l in Part 3, provide a qualifying statement here:       |                                                   |                                                  |
| Example qualifying <u>statement</u>                      |                                                         |                                                   |                                                  |
|                                                          |                                                         |                                                   | (Remaining Length: 3972)                         |
| Indicate the number of material misstatements identified | Indicate the number of material misstatements corrected | Indicate the number of nonconformances identified | Indicate the number of nonconformances corrected |
| 0                                                        | 0                                                       | 1                                                 | 0                                                |

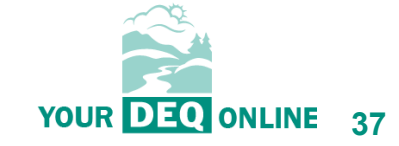

What is Your DEQ Online?

3PV process in YDO

3PV forms

- Conflict of Interest
  - If prepared by verifier
  - If prepared by VB
- NOVS
  - If prepared by verifier
  - If prepared by VB
- Verification Statement
  - If prepared by verifier
  - If prepared by VB

#### 3PV form amendments

Resources

## **Verification Statement form**

| ← Thir              | l Party Verification Statement                                                                                                    |  |
|---------------------|----------------------------------------------------------------------------------------------------|--|
| 341                 | 13 Open                                                                                                    |  |
|                     | asic Info 🕘 2 Attachment 3 Payment 4 Review 5 Submission 0                                                                                                    |  |
| 3                   | Please review your submittal info and any attachments provided.<br>If needed, please click on the Basic Info Tab or Attachment Tab to make changes to your submission. |  |
| Su                  | Please check if the following sections are completed. Click on the PDF ( ) hyperlink to open/save/print the PDF form.                                                  |  |
| •                   |                                                                                                    |  |
| € ×<br>⊡ <u>F</u> e | Basic Info                                                                                                    |  |
|                     | Fee       Paid       Balance         \$ 0.00       -       \$ 0.00       =       \$ 0.00                                                                               |  |
| Мо                  | ndatory Attachment Uploaded Attachment                                                                                                    |  |
|                     | Attachments are not required for this Submittal.                                                                                                    |  |
|                     | The submission of attachment by "Mail" is not supported by this submittal form. Please upload your attachment as electronic file online.                               |  |

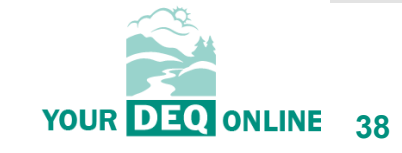

What is Your DEQ Online?

3PV process in YDO

#### 3PV forms

- Conflict of Interest
  - If prepared by verifier
  - If prepared by VB
- NOVS
  - If prepared by verifier
  - If prepared by VB
- Verification Statement
  - If prepared by verifier
  - If prepared by VB

#### 3PV form amendments

Resources

## If prepared by a verifier Consultant:

| ick 'eNotify' button to send an email notific | ation.                                    |                                     |  |
|-----------------------------------------------|-------------------------------------------|-------------------------------------|--|
| lect RO:                                      |                                           |                                     |  |
| Verification Body                             | Se 9712631726                             | 3PVerify@deq.oregon.gov             |  |
|                                               | <b>B</b>                                  | 🖽 Verification Body                 |  |
|                                               | le la la la la la la la la la la la la la | 700 NE Multnomah St, Portland 97232 |  |

| <del>~</del> | Third Party Verification Statement                                                                                                    |
|--------------|----------------------------------------------------------------------------------------------------|
|              | 34113 Open                                                                                                    |
| 0            | 1     Basic Info     2     Attachment     3     Payment     4     Review     5     Submission     9                                                                                |
| 3            | You are not allowed to submit this application. Please notify RO and let the RO submit the form.                                                                                   |
|              | Please check the required fields on the form.                                                                                                    |
|              | Certification Statement                                                                                                    |
|              | Based on information and belief formed after reasonable inquiry, I certify under penalty of perjury that the statements and information submitted are true, accurate and complete. |
|              |                                                                                                    |

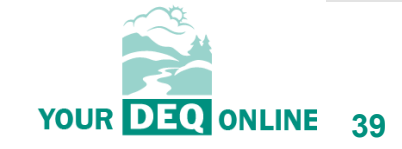

What is Your DEQ Online?

3PV process in YDO

3PV forms

- Conflict of Interest
  - If prepared by verifier
  - If prepared by VB
- NOVS
  - If prepared by verifier
  - If prepared by VB
- Verification Statement
  - If prepared by verifier
  - If prepared by VB
- 3PV form amendments

Resources

## If prepared by the Verification Body RO:

| IrDEQOnline System Message:                                                                                              |                |
|----------------------------------------------------------------------------------------------------|----------------|
| Dear Verification Body:                                                                                                  |                |
| This email serves to inform you that a Verification Statement form is completed and ready for your review and submission | on as follows: |
| Submission Name: 3PV - Third-Party Verification Statement<br>Submission ID: 34131<br>Preparer Name: Lead Verifier        |                |
| Preparer Email: <u>testverifier3PV@gmail.com</u>                                                                         |                |
| Preparer Phone: 971-263-1726                                                                                             |                |
| This Verification Statement is in reference to the following report submission:                                          |                |

Υοι

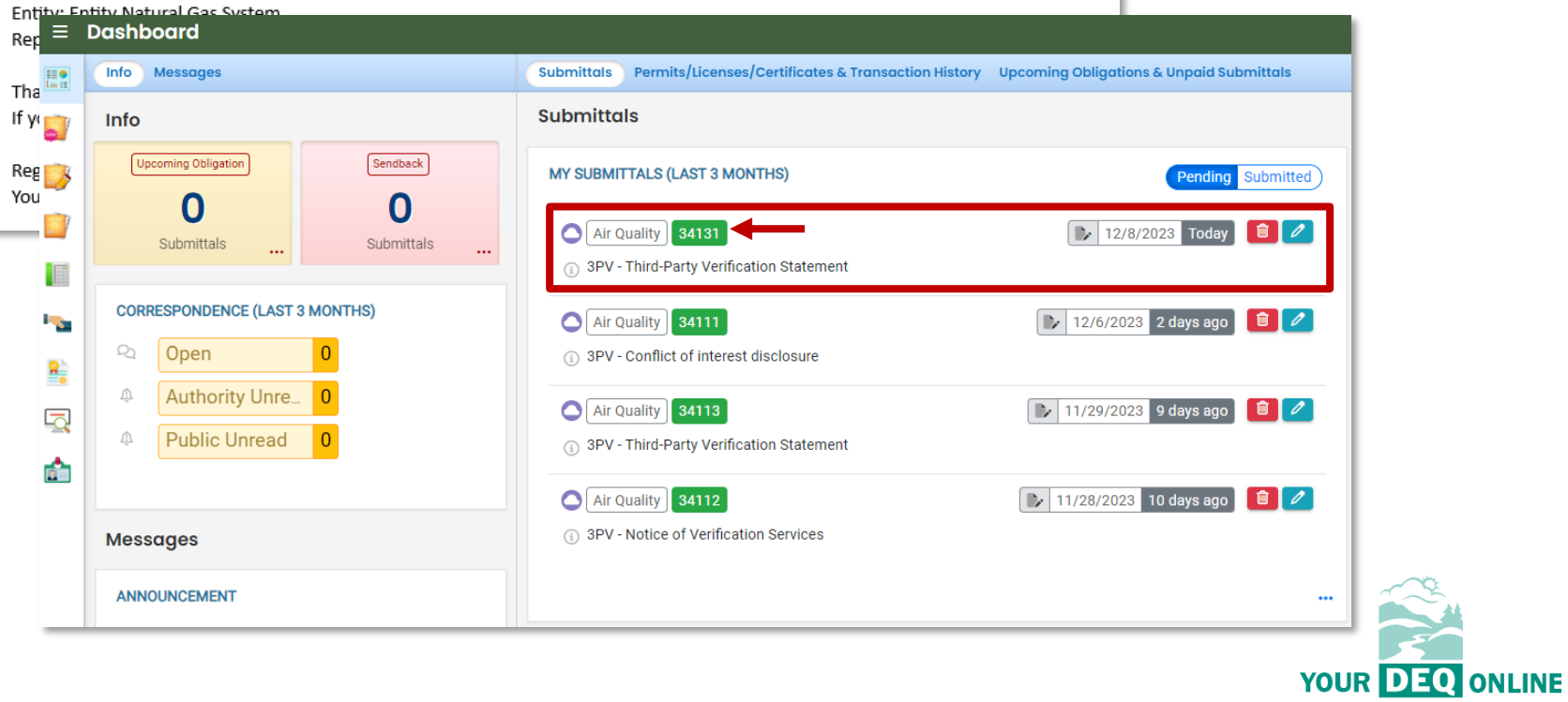

40

What is Your DEQ Online?

3PV process in YDO

3PV forms

- Conflict of Interest
  - If prepared by verifier
  - If prepared by VB
- NOVS
  - If prepared by verifier
  - If prepared by VB
- Verification Statement
  - If prepared by verifier
  - If prepared by VB
- 3PV form amendments

Resources

| ÷                                      | nird Party Verification Statement                                                                                                    |
|----------------------------------------|----------------------------------------------------------------------------------------------------|
| 55 <b>•</b><br>Lu 15                   | <b>34130</b> Open                                                                                                    |
| -                                      | Basic Info (2) Attachment (3) Payment (4) Review (5) Submission (9)                                                                             |
| 3                                      | Co-signers                                                                                                    |
|                                        | ATTENTION: Please enter a valid email (to receive the validation code needed to access the submittal).                                          |
| •••••••••••••••••••••••••••••••••••••• | Instruction: The Independent Reviewer and Responsible Entity RO (Responsible Official) are required to co-sign the Verification Statement.      |
| 8                                      | Co-Signer's Role 🖂 💿 🖒                                                                                                    |
| Q                                      | Independent Reviewer Ihelectric3pvtest@gmail.com 971-263-1726 Independent reviewer                                                              |
| <u></u>                                | + Add Co-signer                                                                                                    |
|                                        | Pro tip! You can use the mail icon next to<br>your co-signers' name to re-send the<br>notification that the form is ready for co-<br>signature. |

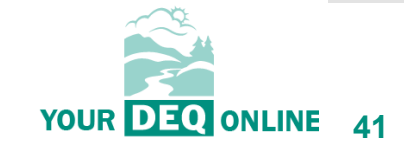

What is Your DEQ Online?

3PV process in YDO

#### 3PV forms

- Conflict of Interest
  - If prepared by verifier
  - If prepared by VB
- NOVS
  - If prepared by verifier
  - If prepared by VB
- Verification Statement
  - If prepared by verifier
  - If prepared by VB
- 3PV form amendments

Resources

## If prepared by the Verification Body RO:

YourDEQOnline System Message:

Dear Verification Body:

Independent Reviewer has reviewed and signed the contents of the Verification Statement document below:

Submittal ID: 34130 Submittal Name: 3PV - Third-Party Verification Statement

If you have questions, please contact Independent Reviewer (Ihelectric3pvtest@gmail.com).

Thank you for using the YourDEQOnline System! If you have any questions, please contact the YourDEQOnline help center.

Regards, YourDEQOnline System

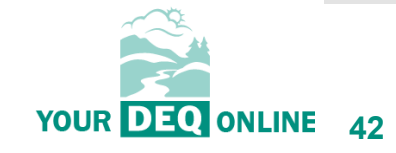

What is Your DEQ Online?

3PV process in YDO

3PV forms

- Conflict of Interest
  - If prepared by verifier
  - If prepared by VB
- NOVS
  - If prepared by verifier
  - If prepared by VB
- Verification Statement
  - If prepared by verifier
  - If prepared by VB
- 3PV form amendments

Resources

| ≡        | Dashboard                      |                                                                                                    |
|----------|--------------------------------|----------------------------------------------------------------------------------------------------|
|          | Info Messages                  | Submittals Permits/Licenses/Certificates & Transaction History Upcoming Obligations & Unpaid Submittals |
|          | Info                           | Submittals                                                                                              |
| 3        | Upcoming Obligation Sendback   | MY SUBMITTALS (LAST 3 MONTHS) Pending Submitted                                                         |
|          | Submittals                     | Air Quality 34130      34130    12/7/2023 Today                                                         |
|          |                                | ③ 3PV - Third-Party Verification Statement                                                              |
| -        | CORRESPONDENCE (LAST 3 MONTHS) | Air Quality 34111       34111     12/6/2023     Yesterday                                               |
| 2        | Open     O                     | <ol> <li>3PV - Conflict of interest disclosure</li> </ol>                                               |
|          | Authority Unre 0               | Air Quality 34113 11/29/2023 8 days ago                                                                 |
| <u> </u> | Public Unread                  | ③ 3PV - Third-Party Verification Statement                                                              |
|          |                                | Air Quality 34112       34112     11/28/2023     9 days ago                                             |
|          | Messages                       | ③ 3PV - Notice of Verification Services                                                                 |
|          | ANNOUNCEMENT                   |                                                                                                    |

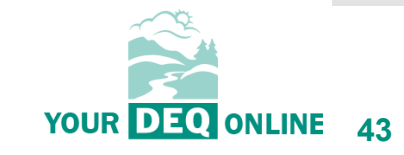

What is Your DEQ Online?

3PV process in YDO

**3PV forms** 

- Conflict of Interest
  - If prepared by verifier
  - If prepared by VB
- NOVS
  - If prepared by verifier
  - If prepared by VB
- Verification Statement
  - If prepared by verifier
  - If prepared by VB
- 3PV form amendments

Resources

|   | * 34130 Open                                                                                                    |
|---|----------------------------------------------------------------------------------------------------|
|   | 1) Basic Info     2) Attachment     3) Payment     4) Review     5) Submission                                                                                                    |
| - | Security Question                                                                                                    |
|   | Security Question: What is the first and last name of your oldest sibling? *                                                                                                    |
|   |                                                                                                    |
|   | Show Question Answer                                                                                                    |
|   | PIN Number                                                                                                    |
|   | PIN: *                                                                                                    |
|   |                                                                                                    |
|   | VeriSign's Certificates and Authorize.NET's PCI-compliant processes. Once we provide you with a password, you are responsible for<br>Please note that access to these links, irrespective of the issuance of the User ID and Password, may be terminated at our discretion |
|   |                                                                                                    |
|   | Disclaimer                                                                                                    |

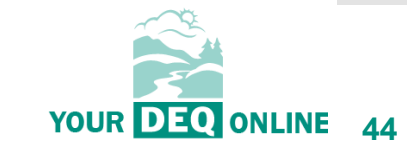

What is Your DEQ Online?

3PV process in YDO

3PV forms

- Conflict of Interest
  - If prepared by verifier

\_> \_]

8

- If prepared by VB
- NOVS
  - If prepared by verifier
  - If prepared by VB
- Verification Statement
  - If prepared by verifier
  - If prepared by VB
- 3PV form amendments

Resources

| ird Party Verification Staten          | ment                                    |                                                                                                    |                      |
|----------------------------------------|-----------------------------------------|----------------------------------------------------------------------------------------------------|----------------------|
| Complete Submittal                     |                                         |                                                                                                    |                      |
| Submission Success                     | sful!                                   |                                                                                                    |                      |
| Confirmation of Submittal: 1. Your app | plication has been receiv               | ed and will be reviewed shortly. 2. Check your account, email and text message for system notifications at various milestones. |                      |
| Thease click                           | your receipt.                           |                                                                                                    |                      |
| Submittal Summary                      |                                         | Submittal Form Info                                                                                                    |                      |
| Submittal ID:                          | 34130                                   | YourDEQOnline System Message:                                                                                                  |                      |
| Submittal Date:                        | 12/7/2023, 02:13 PM                     |                                                                                                    |                      |
| Submittal By:                          | Verification Body<br>9712631726         | Dear verification Body:                                                                                                    |                      |
| Owner Information:                     | 3PVerify@deq.orego<br>Verification Body | This email serves to inform you that we have received your Verification Statem                                                 | ent form submission: |
|                                        | 9712631726<br>3PVerify@deq.orego        | Submission Name: 3PV - Third-Party Verification Statement                                                                      |                      |
|                                        |                                         | Submission ID: 34130                                                                                                    |                      |
|                                        |                                         | Submitted Date: 12/7/2023 2:13:44 PM                                                                                           |                      |
|                                        |                                         | Submitted By: Verification Body                                                                                                |                      |
|                                        |                                         | This verification statement form is in reference to the following report submitte                                              | al:                  |
|                                        |                                         | Entity: Entity Natural Gas System                                                                                              |                      |
|                                        |                                         | Report Type: Natural Gas Systems Emissions Data Report                                                                         |                      |
|                                        |                                         | ID of Report: 24124                                                                                                    |                      |
|                                        |                                         | Thank you for using the YourDEQOnline System!                                                                                  |                      |
|                                        |                                         | If you have any questions, please contact YourDEQOnline help center.                                                           |                      |
|                                        |                                         | Regards,                                                                                                    |                      |
|                                        |                                         | YourDEQOnline System                                                                                                    |                      |
|                                        |                                         |                                                                                                    |                      |

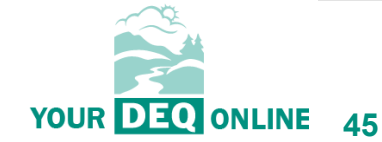

What is Your DEQ Online?

3PV process in YDO

3PV forms

- Conflict of Interest
  - If prepared by verifier
  - If prepared by VB
- NOVS
  - If prepared by verifier
  - If prepared by VB
- Verification Statement
  - If prepared by verifier
  - If prepared by VB

#### **3PV form amendments**

Resources

## Amending a form submission:

Circumstances where form amendments may be needed:

- Adding a new verification team member
- Changing a site visit date or location
- If any information changes between the submission of the COI and submission of the NOVS
- A new potential for conflict of interest is discovered
- A mistake was made on the original form submission

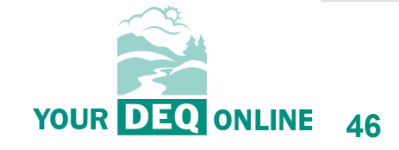

What is Your DEQ Online? 3PV process in YDO

3PV forms

- Conflict of Interest
  - If prepared by verifier
  - If prepared by VB
- NOVS
  - If prepared by verifier
  - If prepared by VB
- Verification Statement
  - If prepared by verifier
  - If prepared by VB

#### **3PV form amendments**

Resources

## Amending a form submission:

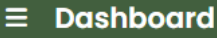

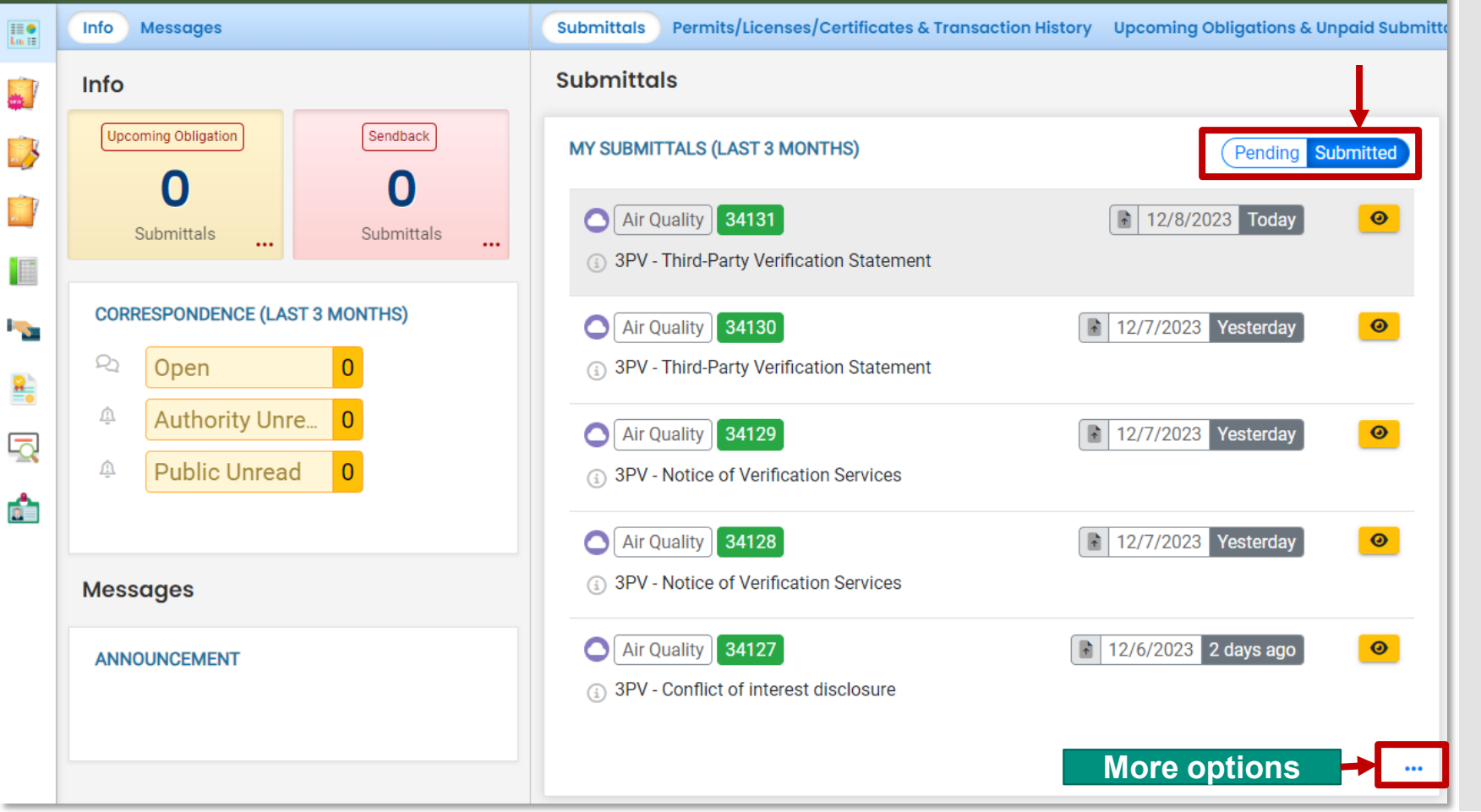

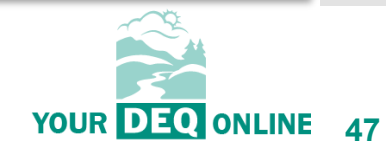

What is Your DEQ Online?

3PV process in YDO

#### 3PV forms

- Conflict of Interest
  - If prepared by verifier
  - If prepared by VB
- NOVS
  - If prepared by verifier
  - If prepared by VB
- Verification Statement
  - If prepared by verifier
  - If prepared by VB

#### **<u>3PV form amendments</u>**

Resources

| ≡        | Submitted Submittals                                                                                              |                                                                                                    | [] 🕤 🕜 💽 Verificatio                      |
|----------|----------------------------------------------------------------------------------------------------|----------------------------------------------------------------------------------------------------|-------------------------------------------|
|          | Q Search                                                                                                    |                                                                                                    | 3 1 ~ 15 of 15 O Submitted Date (New-Old) |
|          | Criteria                                                                                                    | Air Quality 34131     Complete Submittal                                                                                                    |                                           |
|          | Keywords                                                                                                    | 🕒 3PV - Third-Party Verification Statement 🚯 Action New                                                                                                    | ay ay                                     |
|          | Filter by Submittal ID, Site ID, Site/Property Name,<br>Site/Property Address                                     | Image: Air Quality       34130       Image: Complete Submittal       Image: Complete Submittal       Image: Complete Submittal         Image: Complete Submittal       Image: Complete Submittal       Image: Complete Submittal       Image: Complete Submittal       Image: Complete Submittal         Image: Complete Submittal       Image: Complete Submittal                                                                                                    | erday                                     |
|          | Submitted Date                                                                                                    |                                                                                                    |                                           |
| <b>-</b> | Last 30 days 🗸                                                                                                    | Air Quality 34129 (1) Approved & Verification Body                                                                                                    |                                           |
| 8        | Submittal Type 🗍                                                                                                  | 3PV - Notice of Verification Services     12/7/2023 Yest                                                                                                    | erday                                     |
| Q        | Indicator 💼                                                                                                    | Air Quality 34128     Approved     Approved     Appproved     Approved     Approved     Approved     Approved     App | erdav.                                    |
|          | <ul> <li>Revision Request</li> <li>Amend Request</li> <li>Withdrawal Request</li> <li>Unpaid Submittal</li> </ul> | Air Quality 34127     Air Quality 34127     Air Quality 34127 | ys ago                                    |
|          | Correspondence                                                                                                    |                                                                                                    |                                           |
|          | Q1 Unclosed     Authority Unread     Public Unread                                                                | Image: Complete Submittal       Image: Complete Submittal       Image:                                                                                                    | ys ago                                    |

Amending a form submission:

# YOUR DEQ ONLINE 48

What is Your DEQ Online?

3PV process in YDO

3PV forms

- Conflict of Interest
  - If prepared by verifier
  - If prepared by VB
- NOVS
  - If prepared by verifier
  - If prepared by VB
- Verification Statement
  - If prepared by verifier
  - If prepared by VB

#### **3PV form amendments**

Resources

## Amending a form submission:

| Dana Baviau Sumananu                                                                                                    | Cucherna Marcel Cucherna annu                                                                                                    |
|----------------------------------------------------------------------------------------------------|----------------------------------------------------------------------------------------------------|
| Payment Due<br>No Payment Due at This Time<br>Status<br>Approved<br>by Verification Body 12/7/2023<br>Verification Body<br>12/7/2023 Verification Body<br>12/7/2023 Verification Body<br>Submit | <b>3PV - Notice of Verification Services</b> Describes the individuals who will participate on the verification team and their qualifications.         ③ 54129 f0104005         ④ Environmental Air Quality         ⑩ 12/7/2023 Vesterday |
| Send the request for Revision/Withdrawal/Amend to the administrator                                                                                                    | Send                                                                                                    |

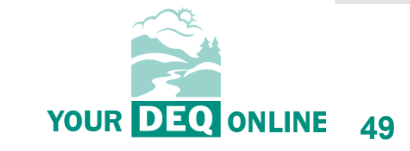

What is Your DEQ Online?

3PV process in YDO

3PV forms

- Conflict of Interest
  - If prepared by verifier
  - If prepared by VB
- NOVS
  - If prepared by verifier
  - If prepared by VB
- Verification Statement
  - If prepared by verifier
  - If prepared by VB

#### **3PV form amendments**

Resources

## Amending a form submission:

YourDEQOnline System Message:

Dear Verification Body:

This email provides notice that the following Notice of Verification Services form Submittal Amend Request has been approved. Our submittal is now changed to a pending submittal. You may log into your account, go to the Pending Submittals page, and locate the submittal to amend it.

Submittal Name: 3PV - Notice of Verification Services Site Name: Submittal ID: 34129 Submitted By: Verification Body Submitted Date: 12/7/2023 9:30:00 AM Applicant Comments: Update to site visit date Authority Comments: Amend request approved. Please modify site visit date and re-submit.

Thank you for using the YourDEQOnline System! If you have any questions, please contact YourDEQOnline help center.

Regards, YourDEQOnline System

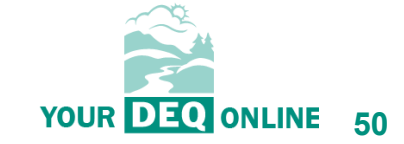

What is Your DEQ Online?

3PV process in YDO

**3PV** forms

- Conflict of Interest •
  - If prepared by verifier

- If prepared by VB
- NOVS
  - If prepared by verifier
  - If prepared by VB •
- Verification Statement
  - If prepared by verifier •
  - If prepared by VB •

#### **3PV form amendments**

Resources

| ≡        | Dashboard                      |                                                                                                    |
|----------|--------------------------------|----------------------------------------------------------------------------------------------------|
|          | Info Messages                  | Submittals Permits/Licenses/Certificates & Transaction History Upcoming Obligations & Unpaid Submittals |
|          | Info                           | Submittals                                                                                              |
|          | Upcoming Obligation Sendback   | MY SUBMITTALS (LAST 3 MONTHS) Pending Submitted                                                         |
|          | O 1<br>Submittals Submittals   | Air Quality 34129                                                                                       |
|          |                                | Sendback     Sendback     A     Sendback     A                                                          |
| <b>1</b> | CORRESPONDENCE (LAST 3 MONTHS) |                                                                                                    |
| 8        | Open     O     Authority Unre  | Air Quality 34111     I2/6/2023 2 days ago                                                              |
| 2        | Public Unread                  | Air Quality 34113 11/29/2023 9 days ago                                                                 |
|          |                                | 3PV - Third-Party Verification Statement                                                                |
|          | Messages                       | Air Quality 34112 11/28/2023 10 days ago 📋 🥒                                                            |
|          | ANNOUNCEMENT                   | 3PV - Notice of Verification Services                                                                   |
|          |                                |                                                                                                    |

Amending a form submission:

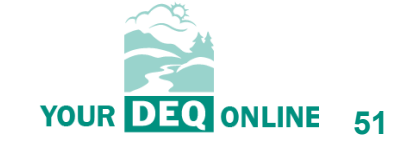

#### **Amending attachments:**

# Agenda

What is Your DEQ Online?

3PV process in YDO

**3PV forms** 

- Conflict of Interest
  - If prepared by verifier
  - If prepared by VB
- NOVS
  - If prepared by verifier
  - If prepared by VB
- Verification Statement
  - If prepared by verifier
  - If prepared by VB

#### **3PV form amendments**

Resources

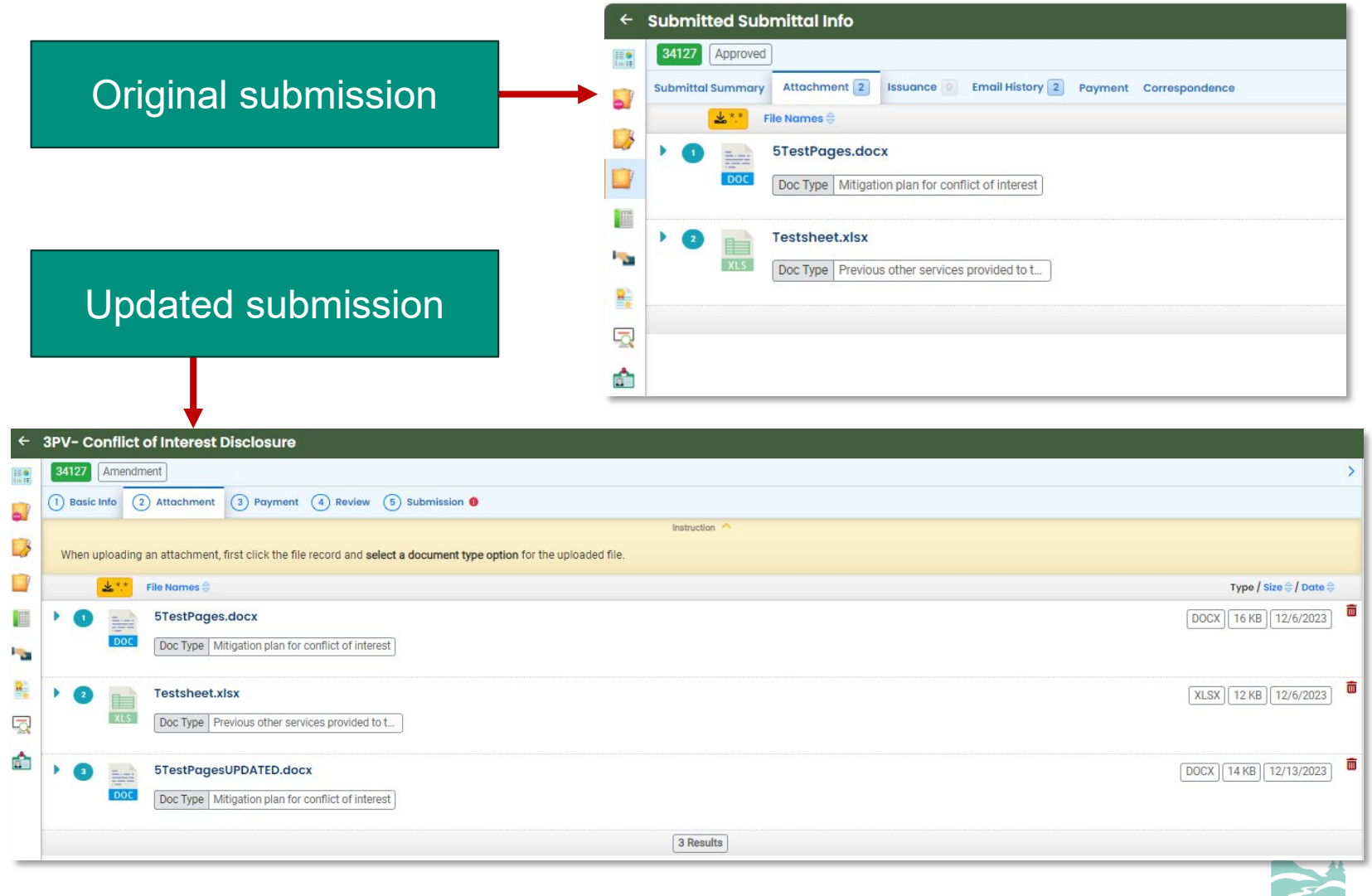

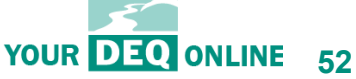

What is Your DEQ Online?

3PV process in YDO

**3PV** forms

- **Conflict of Interest** •
  - If prepared by verifier

- If prepared by VB
- NOVS
  - If prepared by verifier
  - If prepared by VB •
- Verification Statement
  - If prepared by verifier •
  - If prepared by VB •

#### **3PV form amendments**

Resources

## Amending a form submission:

| ← ; | IPV – Notice of Verification Services                                                                                                    |                                                                                                    |  |  |
|-----|----------------------------------------------------------------------------------------------------|----------------------------------------------------------------------------------------------------|--|--|
|     | * 34129 Amendment                                                                                                    |                                                                                                    |  |  |
|     | 1) Basic Info 2) Attachment 3) Payment 4) Review 5) Submission                                                                                                    |                                                                                                    |  |  |
| 3   | Certification Statement                                                                                                    |                                                                                                    |  |  |
|     | Based on information and belief formed after reasonable inquiry, I certify under penalty of perjury that the                                                                                                    | statements and information submitted are true, accurate a                                                   |  |  |
|     |                                                                                                    |                                                                                                    |  |  |
|     |                                                                                                    |                                                                                                    |  |  |
|     | I have read and agree to the above certification statement                                                                                                    |                                                                                                    |  |  |
|     | Security Question                                                                                                    |                                                                                                    |  |  |
|     | Security Question: what is the name of your home town newspaper? *                                                                                                    |                                                                                                    |  |  |
|     |                                                                                                    |                                                                                                    |  |  |
|     | Show Question Answer                                                                                                    |                                                                                                    |  |  |
|     | PIN Number                                                                                                    | YourDEQOnline System Message:                                                                               |  |  |
|     | PIN: *                                                                                                    |                                                                                                    |  |  |
|     |                                                                                                    | Dear Verification Body:                                                                                     |  |  |
|     | Security Precautions                                                                                                    | This email serves to inform you that we have received your Notice of Verification Services form submission: |  |  |
|     | We maintain stringent system safeguards and physical and administrative protection to prevent misusing<br>compliant processes. Once we provide you with a password, you are responsible for maintaining the cont<br>be terminated at our discretion at any time. |                                                                                                    |  |  |
|     |                                                                                                    | Submission Name: 3PV - Notice of Verification Services                                                      |  |  |
|     |                                                                                                    | Submission ID: 34129                                                                                        |  |  |
|     |                                                                                                    | Submitted Date: 12/8/2023 9:40:20 AM                                                                        |  |  |
|     |                                                                                                    | Submitted By: Verification Body                                                                             |  |  |
|     | The system, agencies, onciers, and employees protect your confidential information. However, personally<br>may result. The visitor proceeds to any external sites at their own risk. The development company expres                                              | This NOVS form is in reference to the following report submission:                                          |  |  |
|     |                                                                                                    | Entity: Entity Manufacturer                                                                                 |  |  |
| Ì   |                                                                                                    | Report Type: Natural Gas Systems Emissions Data Report                                                      |  |  |
| 1   | Submit                                                                                                    | ID of Report: 24124                                                                                         |  |  |
|     |                                                                                                    | Thank you for using the YourDEOOnline System!                                                               |  |  |
|     |                                                                                                    | If you have any questions, please contact YourDEQOnline help center.                                        |  |  |
|     |                                                                                                    | Regards,                                                                                                    |  |  |
|     |                                                                                                    | YourDEQOnline System                                                                                        |  |  |

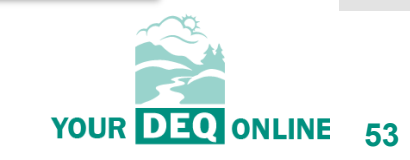

What is Your DEQ Online?

**3PV process in YDO** 

#### **3PV** forms

- Conflict of Interest •
  - If prepared by verifier •
  - If prepared by VB
- NOVS •
  - If prepared by verifier
  - If prepared by VB
- Verification Statement
  - If prepared by verifier •
  - If prepared by VB
- **3PV form amendments**

Resources

#### YourDEQOnlineHelp.Oregon.gov

#### How to Enter Submittals in Your DEQ Online

Modernization Project Underway: resources Your DEQ Online Programs participating in Your DEQ Online How to Enter Submittals in Your DEQ Online Your DEQ Online Account Registration Your DEQ Online Payments Your DEQ Online Public Records Your DEQ Online Public Involvement ABOUT YOUR DEQ ONLINE Permits PROJECT Land Use Compatibility Statement 

Do you need assistance with Your DEQ Online submittals? Submittals include permit, license or certification applications, renewals, reporting obligations and other services from the DEQ programs listed below. Click on any of the program menus below to see helpful

If you need further assistance, please contact the Your DEQ Online Helpdesk anytime Monday through Friday from 8 a.m. to 5 p.m. We are closed during state observed holidays

#### User guides and program resources

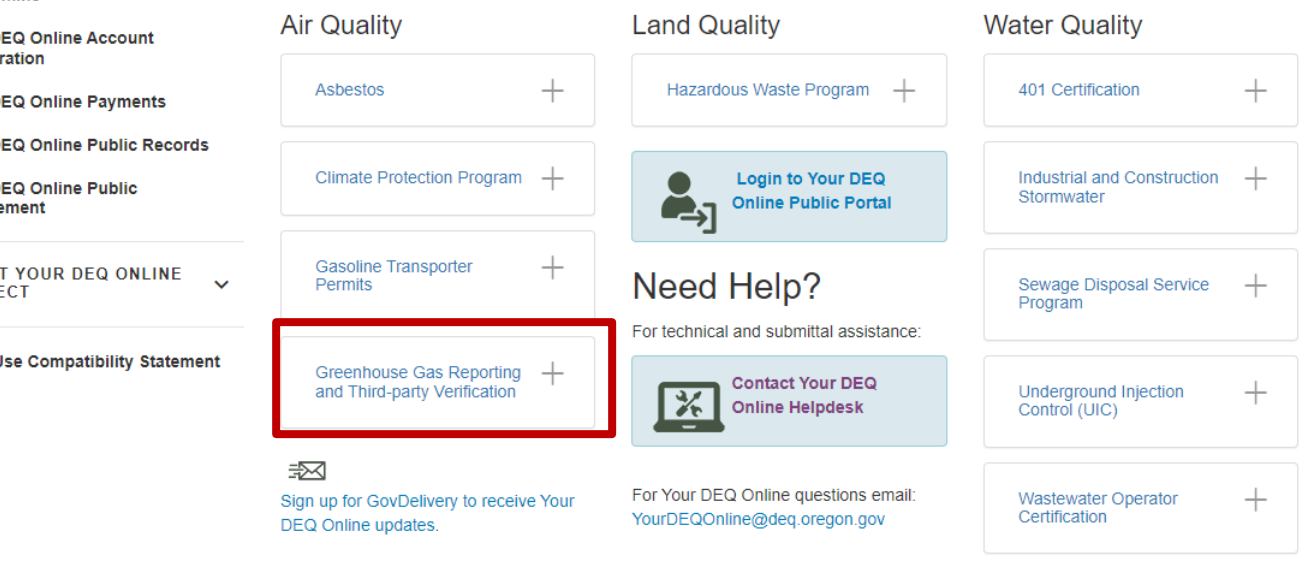

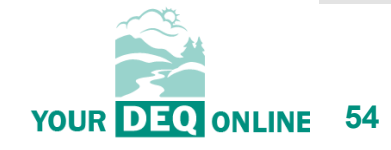

What is Your DEQ Online? 3PV process in YDO

3PV forms

- Conflict of Interest
  - If prepared by verifier
  - If prepared by VB
- NOVS
  - If prepared by verifier
  - If prepared by VB
- Verification Statement
  - If prepared by verifier
  - If prepared by VB
- 3PV form amendments

Resources

#### YourDEQOnlineHelp.Oregon.gov

#### How to Enter Submittals in Your DEQ Online

| Modernization Project Underway:<br>Your DEQ Online<br>Programs participating in Your<br>DEQ Online<br>How to Enter Submittals in Your | Do you need assistance with Your DEQ On<br>reporting obligations and other services from<br>resources.<br>If you need further assistance, please conte<br>are closed during state observed holidays.<br>User guides and program | line submittals? Submittals include permit, licen<br>m the DEQ programs listed below. Click on any<br>act the Your DEQ Online Helpdesk anytime Mon     |                                                                                                    |                                                                        |  |
|----------------------------------------------------------------------------------------------------|----------------------------------------------------------------------------------------------------|----------------------------------------------------------------------------------------------------|----------------------------------------------------------------------------------------------------|------------------------------------------------------------------------|--|
| DEQ Online<br>Your DEQ Online Account                                                                                                 | Air Quality                                                                                                    | Land Quality                                                                                                    | Water Quality                                                                                                    |                                                                        |  |
| Registration<br>Your DEQ Online Payments                                                                                              | Asbestos +                                                                                                    | Hazardous Waste Program                                                                                                    | 401 Certification                                                                                                    |                                                                        |  |
| Your DEQ Online Public Records<br>Your DEQ Online Public<br>Involvement                                                               | Climate Protection Program +                                                                                                    | Login to Your DEQ<br>Online Public Portal                                                                                                    | Help Center / Your DEQ Online Helpdesk<br>Your DEQ Online Helpdesk                                                                                                    |                                                                        |  |
| ABOUT YOUR DEQ ONLINE YPROJECT                                                                                                    | Gasoline Transporter +<br>Permits                                                                                                    | Need Help?                                                                                                    |                                                                                                    |                                                                        |  |
| Land Use Compatibility Statement                                                                                                    | Greenhouse Gas Reporting + and Third-party Verification                                                                                                    | For technical and submittal assistance:<br>Contact Your DEQ<br>Online Helpdesk<br>For Your DEQ Online questions email:<br>YourDEQOnline@deq.oregon.gov | Welcome to the Helpdesk! We are here to answer technical questions and resolve issues with using the Your DEQ Online system. You can submit a request using the options provided below.<br>What can we help you with? |                                                                        |  |
|                                                                                                    | =22                                                                                                    |                                                                                                    |                                                                                                    |                                                                        |  |
|                                                                                                    | Sign up for GovDelivery to receive Your<br>DEQ Online updates.                                                                                                    |                                                                                                    | Public user reques<br>Use this form if you                                                                                                    | t<br>are a member of the general public, but not a regulated business. |  |
|                                                                                                    |                                                                                                    |                                                                                                    | Regulated commun<br>Use this form if you                                                                                                    | nity request<br>are part of the DEQ regulated community.               |  |
|                                                                                                    |                                                                                                    |                                                                                                    | DEQ staff request<br>Use this form only if                                                                                                    | you are a DEQ employee.                                                |  |

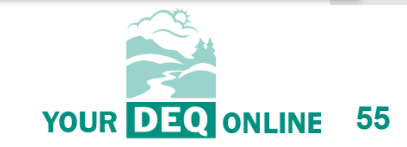

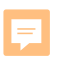

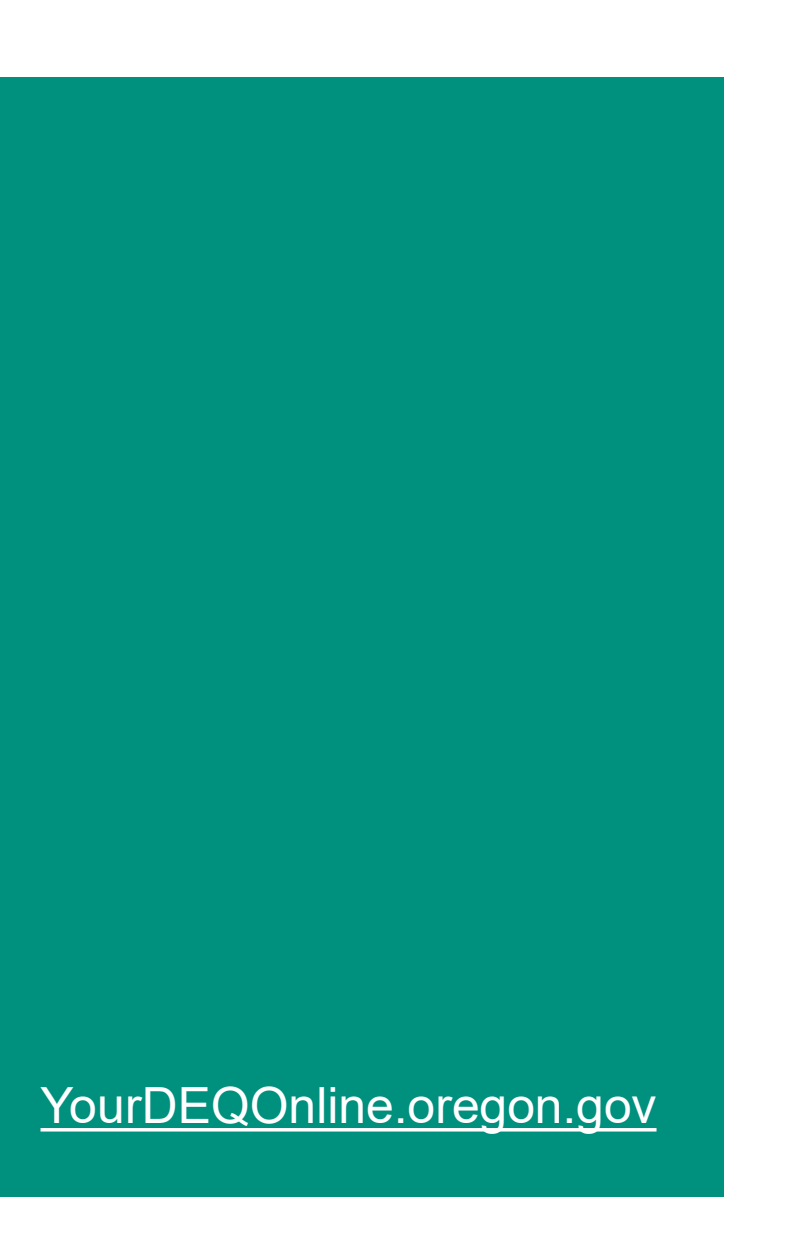

# Thank you!

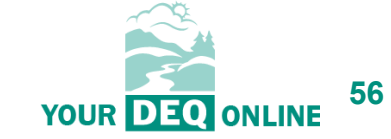

Title VI and alternative formats DEQ does not discriminate on the basis of race, color, national origin, disability, age or sex in administration of its programs or activities.

Visit DEQ's Civil Rights and Environmental Justice page.

<u>Español</u> | <u>한국어</u> | <u>繁體中文</u> | <u>Pусский</u> | <u>Tiếng Việt</u> | <u>Iu</u> Contact: 800-452-4011 | TTY: 711 | <u>deqinfo@deq.state.or.us</u>

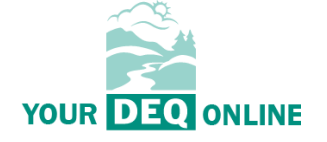